# <u>新規コンポーネント作成手順</u>

= 音を鳴らすコンポーネントを例にして=

MZ Platform.3.4

|   |   | $\sqrt{h}$ | _ |
|---|---|------------|---|
| = | н | -ľΚ        | _ |
|   | - | ~          |   |

| 手順1   | サンプルプログラム格納場所への移動                | 3  |
|-------|----------------------------------|----|
| 手順2   | サンプルプログラム名の変更                    | 7  |
| 2 - 1 | ファイル名の変更                         | 7  |
| 2 - 2 | 2 プログラムコードの編集                    | 11 |
| 2 - 3 | 3 「SAMPLE_EN.PROPERTIES」ファイルの修正  | 17 |
| 2 - 4 | I 「SAMPLES_JA.PROPERTIES」ファイルの修正 | 21 |
| 手順3   | 「BUILD.BAT」ファイルの編集               | 25 |
| 3 - 1 | ファイルのコピー                         | 25 |
| 3 - 2 | 2 バッチファイルのプログラム編集                | 29 |
| 手順4   | バッチファイルの実行                       | 36 |
| 手順 5  | 「SAMPLE.JAR」ファイルの確認              | 39 |
| 手順6   | コンポーネント登録手続き(その1)                | 42 |
| 手順7   | コンポーネント登録手続き(その2)                | 44 |
| 手順8   | コンポーネント一覧に登録されているかの確認            | 47 |

#### 手順1 サンプルプログラム格納場所への移動

「スタート」→「マイコンピュータ」とたどり、左クリックします。

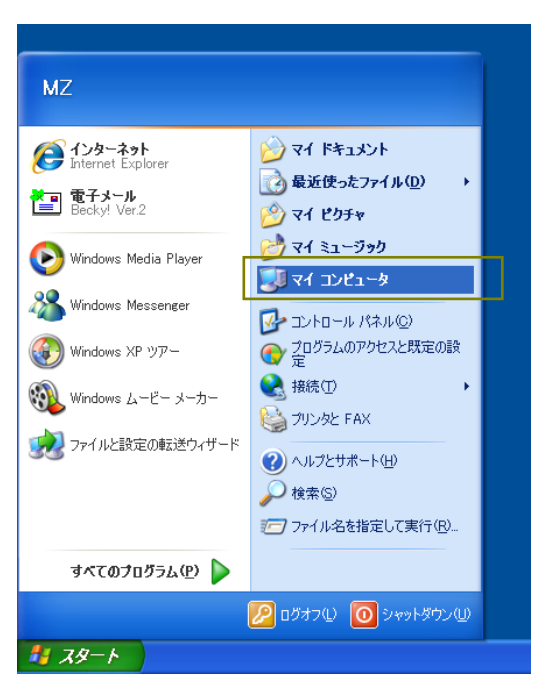

「マイコンピュータ」画面が表示されます。「ローカルディスク(C:)」アイコンをダブルクリックしま

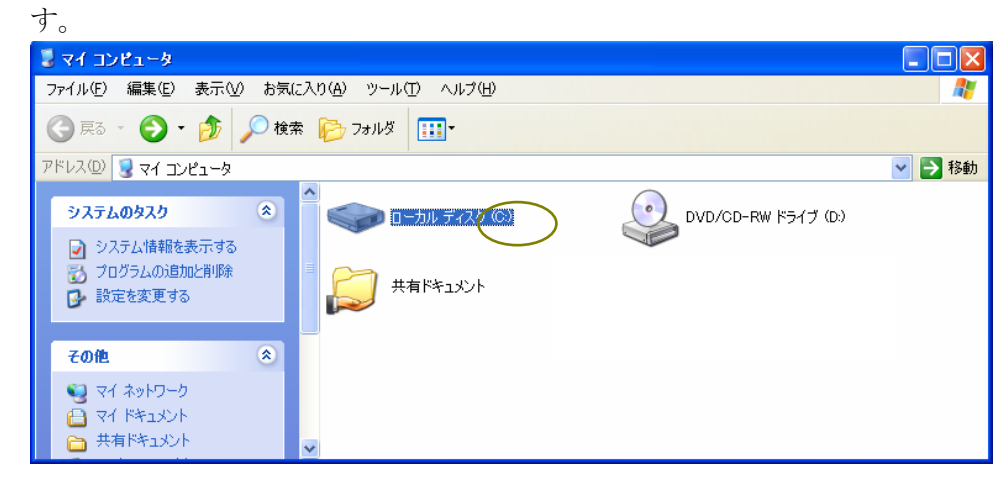

「ローカルディスク(C:)」フォルダが表示されます。「MZPlatform」フォルダのアイコンをダブルク リックします。

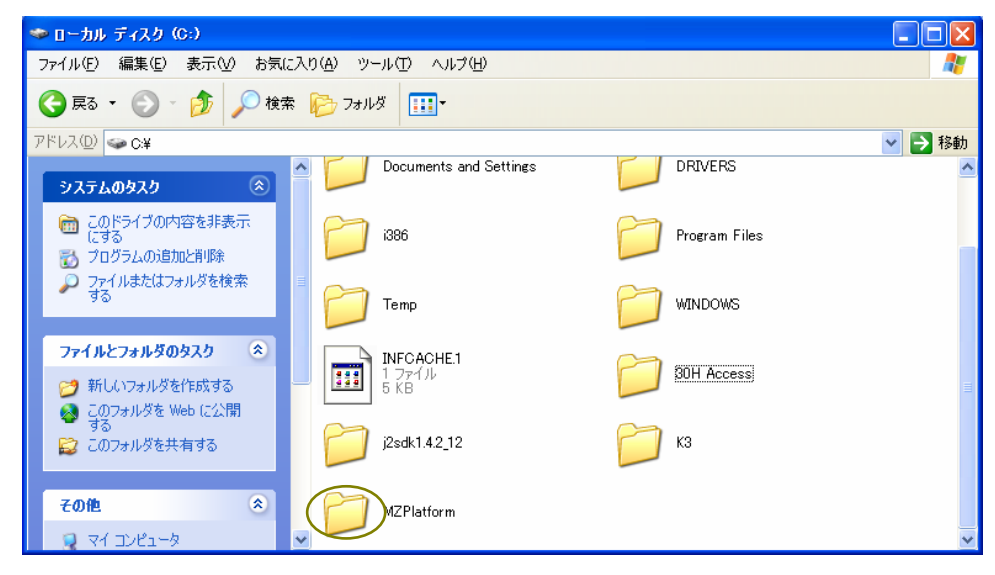

「MZPlatform」フォルダが表示されます。「3.4」フォルダのアイコンをダブルクリックします。

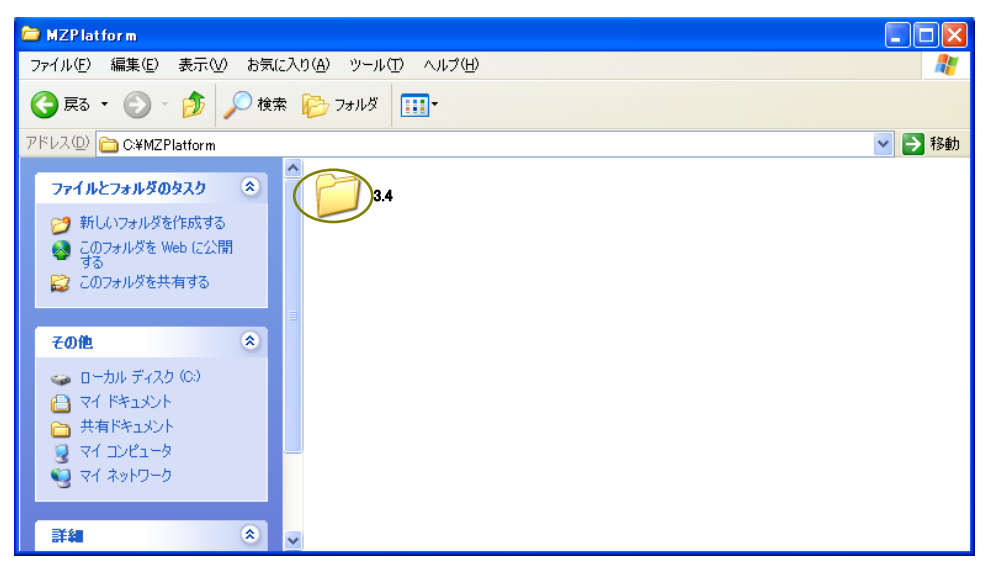

「3.4」フォルダが表示されます。「developer」フォルダのアイコンをダブルクリックします。

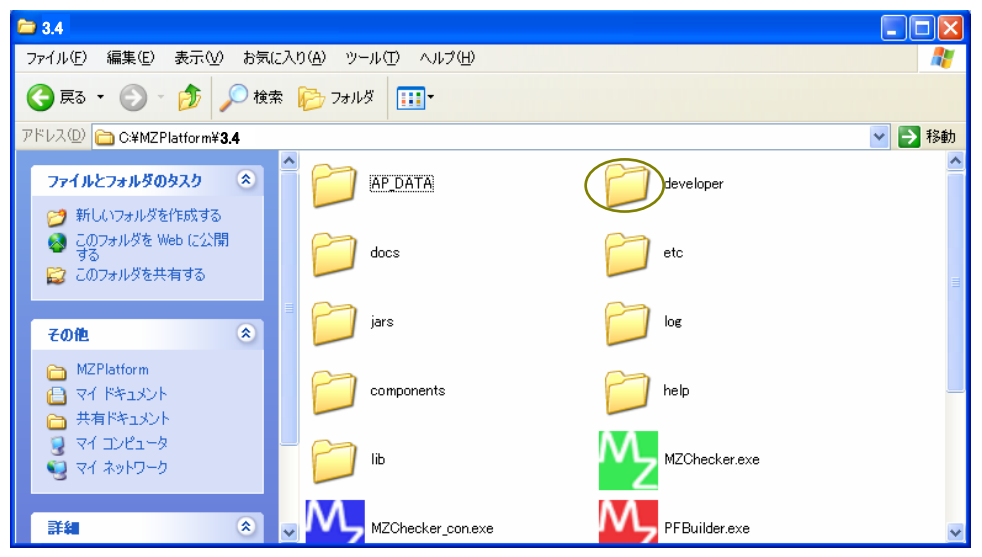

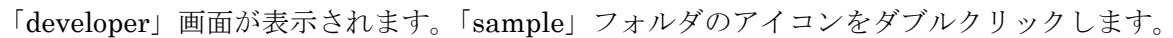

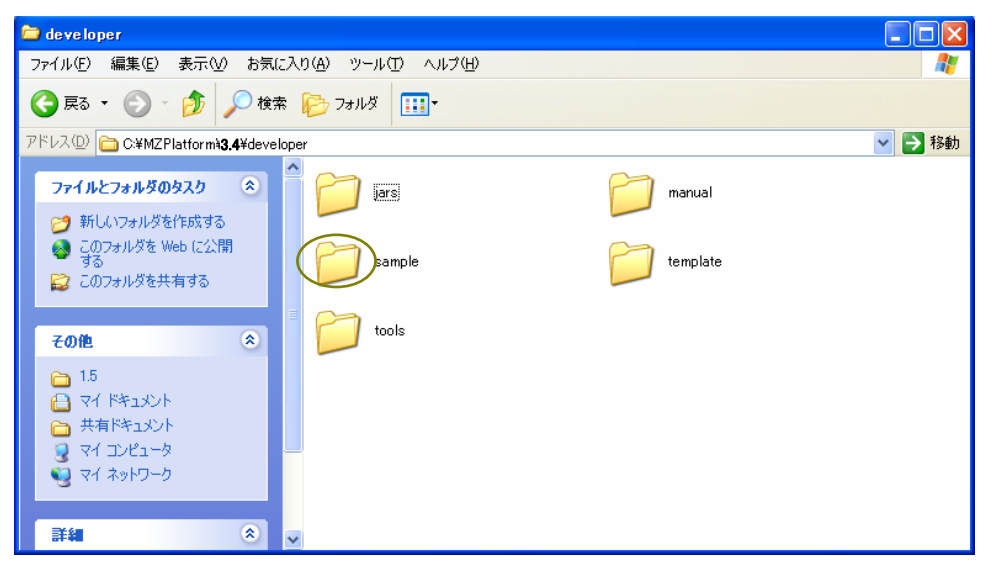

「sample」画面が表示されます。「src」フォルダのアイコンをダブルクリックします。

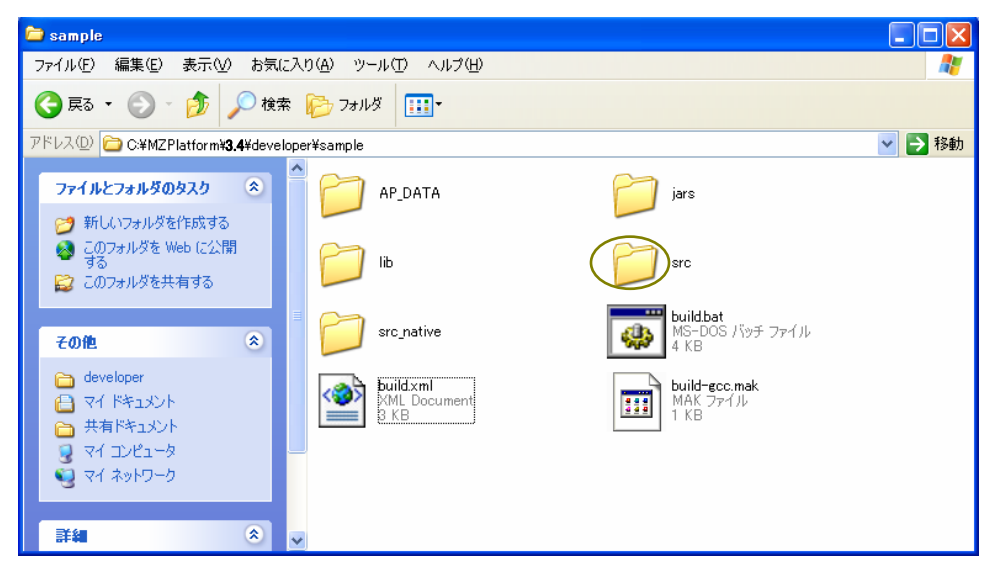

「src」画面が表示されます。「samples」フォルダのアイコンをダブルクリックします。

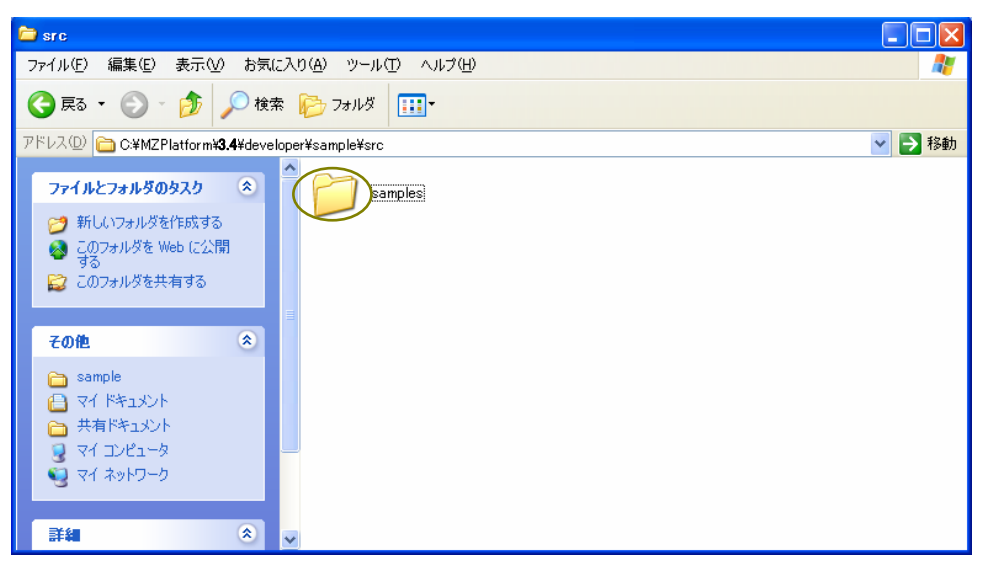

「samples」画面が表示されます。

| 🚞 samples                                                                                       |                                                  |          |
|-------------------------------------------------------------------------------------------------|--------------------------------------------------|----------|
| ファイル(E) 編集(E) 表示(⊻) お気に)                                                                        | (り(A) ツール(T) ヘルプ(H)                              | <b>1</b> |
| 🔇 戻る 🔹 🕥 - 🏂 🔎 検索                                                                               | 🔊 אוויד 📰 ד                                      |          |
| アドレス(D) 🛅 C:¥MZPlatform¥ <b>3.4</b> ¥develop                                                    | oer¥sample¥src¥samples                           | 🖌 🄁 移動   |
| ファイルとフォルダのタスク                                                                                   | SampleButtonComponent.java<br>JAVA ファイル<br>10 KB |          |
| る このフォルダを Web (こ公開<br>する<br>☆ このフォルダを共有する                                                       | Sample Enproperties<br>JAVA ファイル<br>11 KB        |          |
|                                                                                                 |                                                  |          |
| その他 🙁                                                                                           | 1 KB                                             |          |
| <ul> <li>src</li> <li>マイドキュメント</li> <li>共有ドキュメント</li> <li>マイコンピュータ</li> <li>マイネットワーク</li> </ul> |                                                  |          |
| 詳細 念 、                                                                                          | 2                                                |          |

#### 2-1 ファイル名の変更

拡張子が「.java」のファイルを1つ選び、アイコン上で右クリックします(例題では、 「SampleAdditionComponent.java」を選択)。「コピー(C)」を左クリックします。

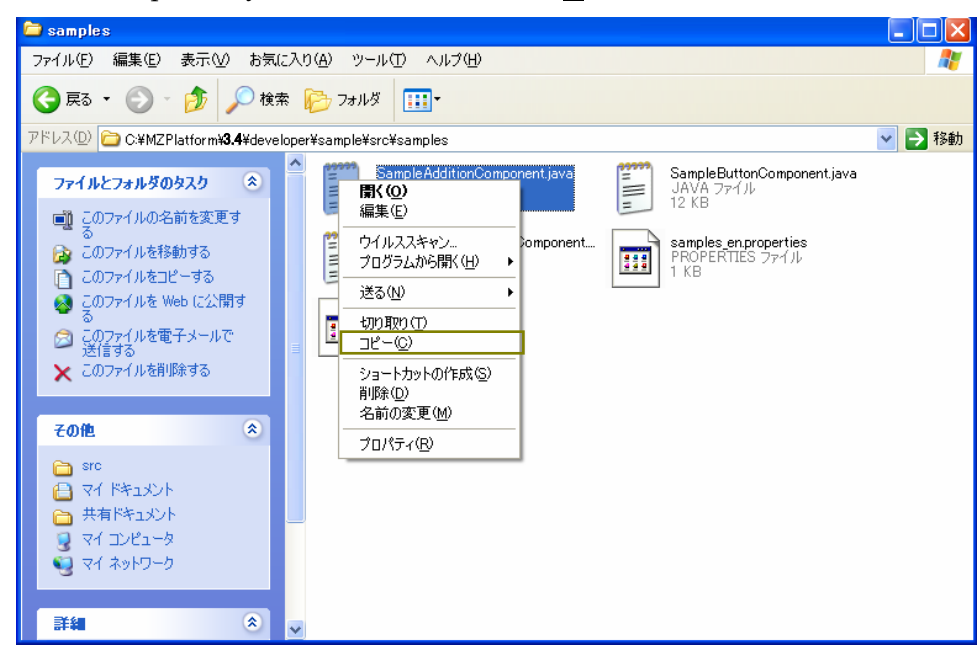

下図の囲み内で右クリックします。

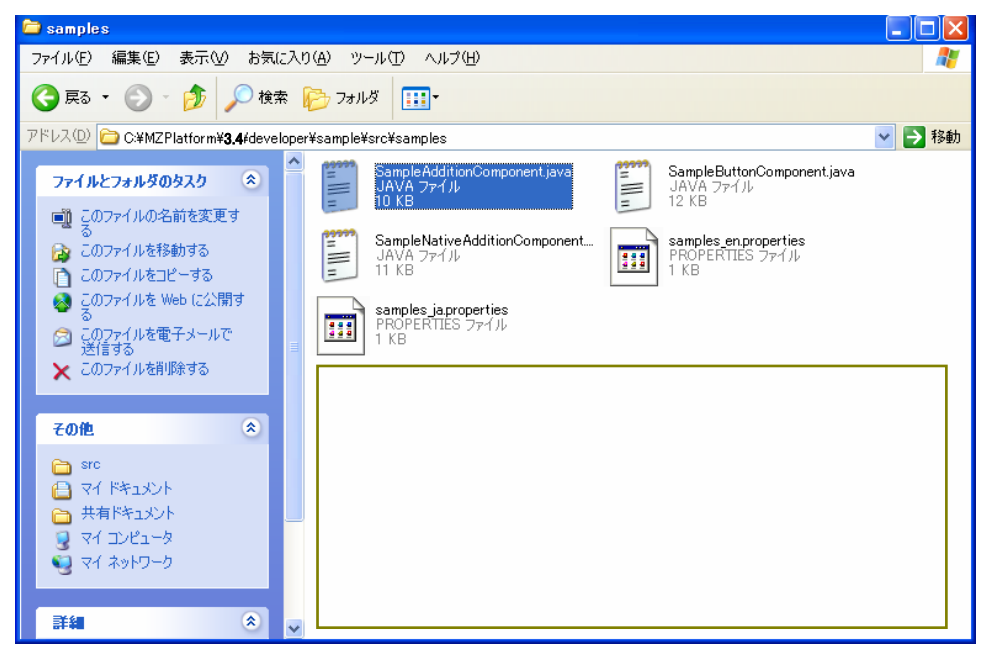

「貼り付け(P)」を左クリックします。

| 🚞 samples                                                                                                   |                                                                                                    |         |
|----------------------------------------------------------------------------------------------------|----------------------------------------------------------------------------------------------------|---------|
| ファイル(E) 編集(E) 表示(V) お気に入り                                                                                   | )(A) ツール(T) ヘルプ(H)                                                                                            | <b></b> |
| 🔇 戻る 🔹 🕥 🕤 🏂 🔎 検索 🚺                                                                                         | 🕞 كەللەر 🎫                                                                                                    |         |
| アドレス(D) 🚞 C:¥MZPlatform¥ <b>3.4</b> ¥developed                                                              | r¥sample¥src¥samples                                                                                          | 💙 🄁 移動  |
| <ul> <li>ファイルとフォルダのタスク</li></ul>                                                                            | SampleAdditionComponent.java<br>JAVA ファイル<br>10 KB                                                            |         |
| る このフォルダを Web に公開<br>する<br>ごのフォルダを共有する                                                                      | Sample Sample Set Samples enproperties<br>JAVA ファイル<br>11 KB                                                  |         |
| その他 🙁                                                                                                    | samples japroperties<br>PROPERTIES 771/J<br>1 KB                                                              |         |
| <ul> <li>⇒ src</li> <li>⇒ マイドキュメント</li> <li>⇒ 共有ドキュメント</li> <li>♀ マイ コンピュータ</li> <li>♀ マイ ネットワーク</li> </ul> | 表示 (い)<br>アイコンの 整列 (0)<br>最新の 情報 (こ更新 (E)<br>この フォルダのカスタマイズ (E)…<br>■ En たたまままままままままままままままままままままままままままままままままま |         |
| 詳細                                                                                                    | NBUNITUU<br>ショートカットのBUNITUS<br>元に戻す - 削除(山) CtrHZ<br>新規作成(山) ↓<br>プロパティ(R)                                    |         |
| 14:32                                                                                                    |                                                                                                    |         |

「コピー~SampleAdditionComponent.java」ファイルの追加が確認できます。

| 🚞 samples                                                                                                    |                                                     |          |
|----------------------------------------------------------------------------------------------------|-----------------------------------------------------|----------|
| ファイル(E) 編集(E) 表示(⊻) お気                                                                                                    | に入り(各) ツール(① ヘルプ(日)                                 | <b>1</b> |
| Ġ 戻る 🔹 🕥 🚽 🏂 🔎 検                                                                                                    | 索 🍺 フォルダ 🛄・                                         |          |
| アドレス(D) 🚞 C.¥MZPlatform <b>\3.4</b> ¥deve                                                                                                    | loper¥sample¥src¥samples                            | 🖌 🄁 移動   |
| ファイルとフォルダのタスク 💲                                                                                                    | SampleAdditionComponent.java<br>JAVA ファイル<br>10 KB  |          |
| <ul> <li>         このファイルを移動する         このファイルを引きる         <ul> <li>             このファイルを引きます。             このファイルを引きます。         </li></ul> </li> </ul>                                                                                          | SampleNativeAdditionComponent<br>JAVA ファイル<br>11 KB |          |
| <ul> <li>              ○のファイルをWeb に公開す             る             このファイルを電子メールで             送信する      </li> <li>             このファイルを電子メールで         </li> <li>             どにする         </li> <li>             このファイルを削除する         </li> </ul> | Samples japroperties<br>PROPERTIES 771/JL<br>1 KB   | >        |
|                                                                                                    |                                                     |          |
| <del>て</del> の他 🛞                                                                                                    |                                                     |          |
| <ul> <li>src</li> <li>マイドキュメント</li> <li>共有ドキュメント</li> <li>マイコンピュータ</li> <li>マイコンピュータ</li> </ul>                                                                                                    |                                                     |          |
| 詳細 《                                                                                                    | v                                                   |          |

このファイルの名前を変更します。「コピー~SampleAdditionComponent.java」アイコン上で右ク リックします。「名前の変更(<u>M</u>)」を左クリックします。

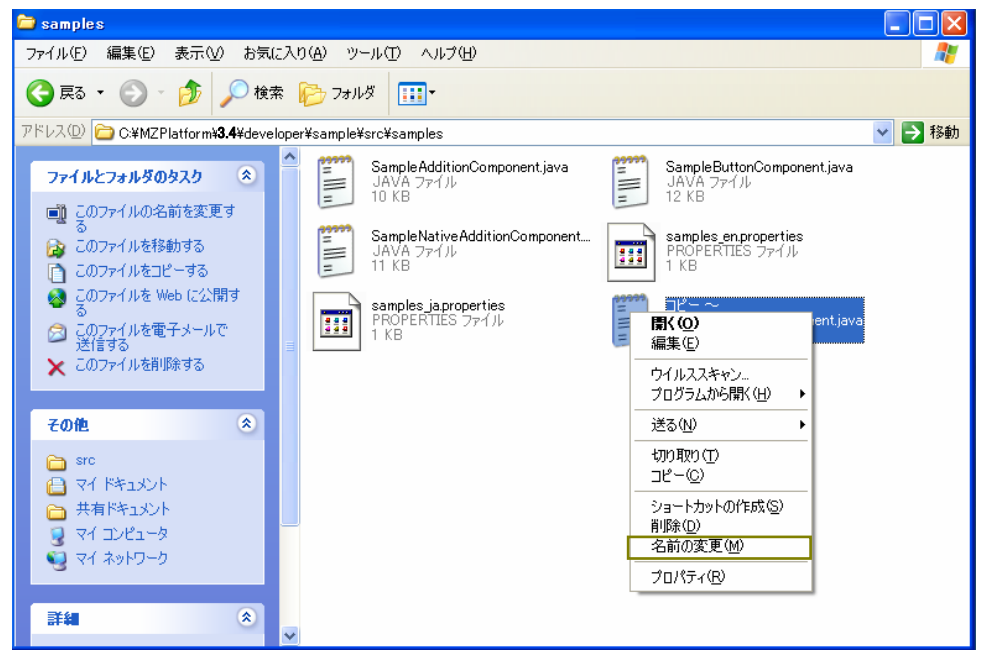

編集できる状態になりました。

| 🚞 samples                                                                                                    |                                                     |          |
|----------------------------------------------------------------------------------------------------|-----------------------------------------------------|----------|
| ファイル(E) 編集(E) 表示(⊻) お気                                                                                                    | に入り(各) ツール(① ヘルプ(出)                                 | 1        |
| 🔇 戻る 🔹 🕥 🕤 🏂 🔎 検討                                                                                                    | 秦 🎼 フォルシ 🏢・                                         |          |
| アドレス(D) 🗀 C¥MZPlatform¥ <b>3.4</b> ¥deve                                                                                                    | loper¥sample¥src¥samples                            | 🗙 🄁 移動   |
| ファイルとフォルダのタスク 📀                                                                                                    | SampleAdditionComponentjava<br>JAVA ファイル<br>10 KB   |          |
| ¯¯ る<br>浸 このファイルを移動する<br>□ このファイルをコピーする                                                                                                    | SampleNativeAdditionComponent<br>JAVA วราม<br>11 KB |          |
| <ul> <li>              ○ このファイルを Web に公開す             ○ このファイルを電子メールで             送信する          </li> <li>             このファイルを削除する         </li> </ul> | Samples japroperties<br>PROPERTIES 77-11/L<br>1 KB  | ent.java |
|                                                                                                    |                                                     |          |
| €012 ×                                                                                                    |                                                     |          |
| <ul> <li>src</li> <li>マイドキュメント</li> <li>共有ドキュメント</li> <li>マイ コンピュータ</li> <li>マイ ネットワーク</li> </ul>                                                      |                                                     |          |
| <b>#</b> #                                                                                                    | ×                                                   |          |

例題では、音を鳴らすコンポーネントを作成するので「Sound.java」とします。ファイル名を入力後、 [Enter]キーを押して確定させます。

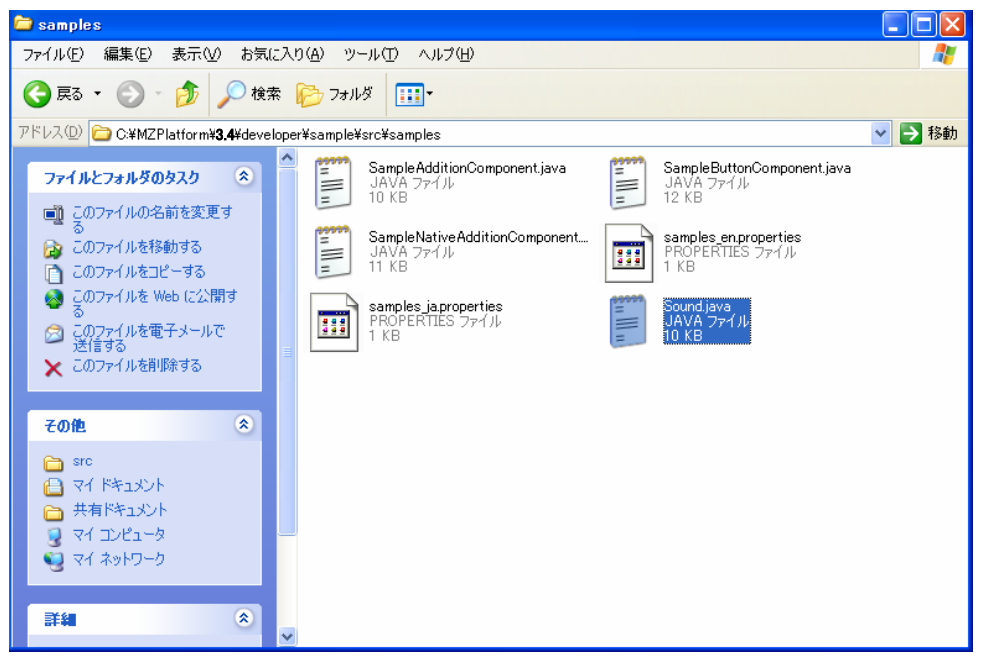

\*\*補足\*\*

説明では、サンプルファイルを直接編集せずにコピーファイルを別に用意しました。 これは元のファイルを残して置くためです(今後参考にする時の事を考えて)。

#### 2-2 プログラムコードの編集

「Sound.java」ファイルのアイコンをダブルクリックします。

| 🗀 samples                                                                                                |                                                                                                    |          |
|----------------------------------------------------------------------------------------------------|----------------------------------------------------------------------------------------------------|----------|
| ファイル(E) 編集(E) 表示(V) お気にフ                                                                                 | 入り(色) ツール(①) ヘルプ(日)                                                                                                    | <b>1</b> |
| 🔇 戻る 🔹 🕥 🕤 🏂 🔎 検索                                                                                        | 😰 Элий 📰 -                                                                                                    |          |
| アドレス(D) 🗁 C:¥MZPlatform¥ <b>3.4</b> ¥develop                                                             | per¥sample¥src¥samples                                                                                                    | 💙 ラ 移動   |
| ファイルとフォルダのタスク 🙁                                                                                          | SampleButtonComponent.java<br>JAVA ファイル<br>JAVA ファイル<br>10 KB                                                                                                    |          |
| <ul> <li>新しいフォルダを作成する</li> <li>このフォルダを Web に公開<br/>する</li> <li>このフォルダを共有する</li> </ul>                    | SampleNativeAdditionComponent<br>JAVA ファイル<br>11 KB                                                                                                    |          |
| その他 🚷                                                                                                    | samples japroperties<br>PROPERTIES אולא איליגע איליגע אי<br>איליגע איליגע איליגע איליגע אילאע אילאע אילאע אילאע אילאע אילאע אילאע אילאע אילאע אילאע אילאע אילאע אילאע אילע איל |          |
| <ul> <li>src</li> <li>マイドキュメント</li> <li>共有ドキュメント</li> <li>マイ コンピュータ</li> <li>マイ ネットワーク</li> </ul>        |                                                                                                    |          |
| 詳細                                                                                                    |                                                                                                    |          |
| samples<br>ファイル フォルダ<br>更新日時: 2006年12月27日、<br>14:32                                                      |                                                                                                    |          |
| <ul> <li>マイネットワーク</li> <li>詳細</li> <li>samples<br/>ファイル フォルダ<br/>更新日時: 2006年12月27日、<br/>14:32</li> </ul> | ▼                                                                                                    |          |

以下の画面が表示されます。

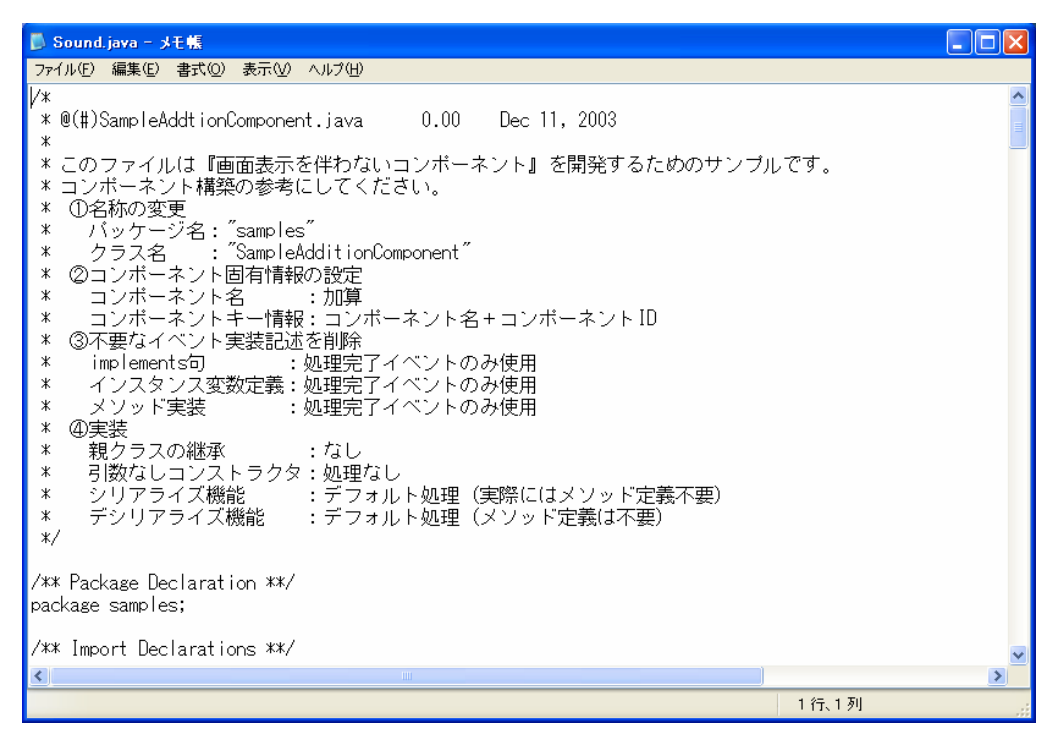

画面を少し下へ移動すると、「import jp.go.aist.dmrc.platform.util.event.\*;」の記述があります。この記述の次行に以下の記述を追加します。

#### import∆java.awt.\*;

- (注1)入力は半角で行います。
- (注2) △部分は半角スペースを入力します。

| ファイル(E) 編集(E) 書式(Q) 表示(Q) ヘルフ(E)                                                                                                    |
|----------------------------------------------------------------------------------------------------|
| * implements句:処理完了イベントのみ使用                                                                                                    |
| * インスタンス変数定義:処理完了イベントのみ使用                                                                                                    |
| * スリット実装 :処理元「イヘノトのみ使用<br>* の生地                                                                                                    |
| ◆ (型夫衣)<br>★ 知力与フカ(弾液) ・たし                                                                                                    |
| * 税ノンへの融通 - なし                                                                                                    |
| * シリアライズ機能 : デフォルト処理(実際にはメソッド定義不要)                                                                                                    |
| * デシリアライズ機能 :デフォルト処理(メソッド定義は不要)                                                                                                    |
| */                                                                                                    |
| /** Package Declaration **/<br>package samples;<br>/** Import Declarations **/<br>import java.io.*; // ObjectIntputStream, ObjectOutputStream<br>import java.util.*; // Iterator<br>import jp.go.aist.dmrc.platform.base.*; // PFComponent<br>import jp.go.aist.dmrc.platform.base.xml.*; // PFXMLSerializable<br>import jp.go.aist.dmrc.platform.util.*; // PFUtility<br>import jp.go.aist.dmrc.platform.util.event.*; // PFProcessTerminateEvent,PFProcessTerminateEventSc<br>Import java.awt.*; |
| /**<br>* サンブルコンボーネント:加算。<br><br>* 外部からの処理要求により、2つの値を加算するコンボーネント。<br>* このコンボーネントから発生するイベントは以下。                                                                                                    |
|                                                                                                    |

「SampleAdditionComponent」の記述を「Sound」に変更します。変更箇所が複数あるので、[置換] 機能を利用します。メニューバーの「編集(<u>E</u>)」を左クリックします。

| ファイル(E 編集(E) 書式(Q) 表示(V) ヘルプ(H)                                                                                                    |    |
|----------------------------------------------------------------------------------------------------|----|
|                                                                                                    |    |
| * implements句                                                                                                    | ^  |
| * インスタンス変数定義:処理完了イベントのみ使用                                                                                                    |    |
| * スノット美装 :処理完」イベノトのみ使用<br>* の1字述                                                                                                    |    |
| * 30/ラスの継承 :なし                                                                                                    |    |
| * 引数なしコンストラクタ:処理なし                                                                                                    |    |
| * シリアライズ機能 :デフォルト処理(実際にはメソッド定義不要)                                                                                                    |    |
| * テジリアライス機能 :テフォルト処理(メソット定義は不要)<br>*/                                                                                                    |    |
| <i>↑</i> /                                                                                                    |    |
| /** Package Declaration **/                                                                                                    |    |
| package samples;                                                                                                    |    |
| /** Import Declarations **/<br>import java.io.*; // ObjectIntputStream, ObjectOutputStream<br>import java.util.*; // Iterator<br>import jp.go.aist.dmrc.platform.base.*; // PFComponent<br>import jp.go.aist.dmrc.platform.base.xml.*; // PFXMLSerializable<br>import jp.go.aist.dmrc.platform.util.*; // PFUtility<br>import jp.go.aist.dmrc.platform.util.event.*; // PFProcessTerminateEvent,PFProcessTerminateEvent<br>import java.awt.*; | Sc |
| /**<br>*サンプルコンボーネント:加算。<br><br>*外部からの処理要求により、2つの値を加算するコンボーネント。<br>* このコンボーネントから発生するイベントは以下。                                                                                                    | >  |
|                                                                                                    | >  |

一覧から「置換(R)...」を左クリックします。

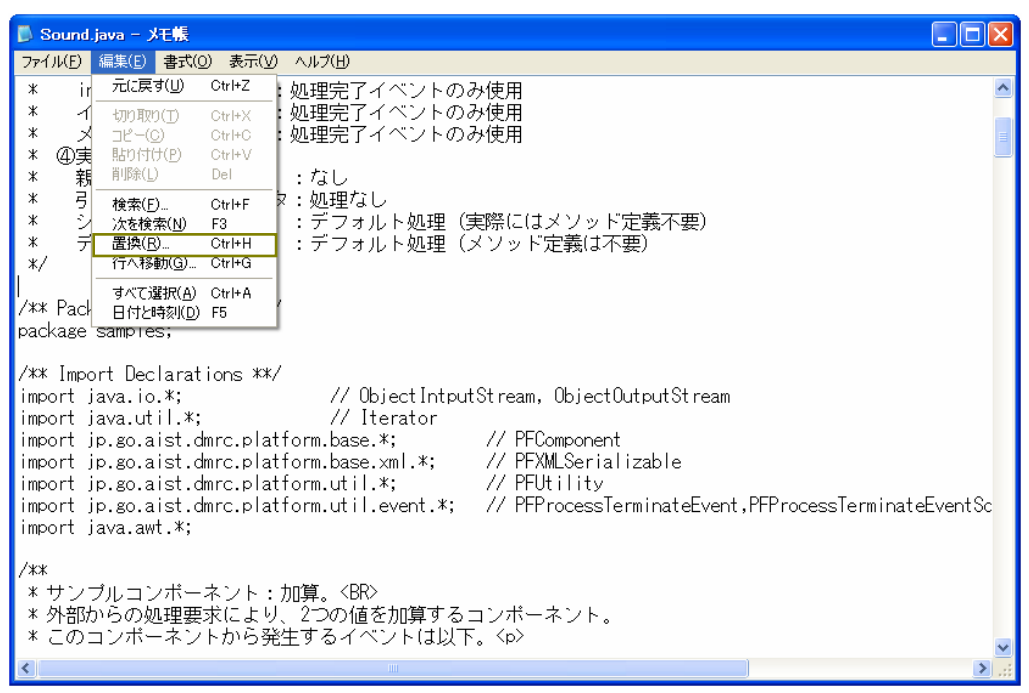

「置換」画面が表示されます。「検索する文字列(N):」右隣のボックスに以下の記述を行います。

SampleAdditionComponent (注)入力は半角で行います。

| 置換                   |                         | ? 🛛               |
|----------------------|-------------------------|-------------------|
| 検索する文字列( <u>N</u> ): | SampleAdditionComponent | 次を検索(E)           |
| 置換後の文字列(P):          |                         | 置換して)欠に(R)        |
|                      |                         | すべて置換( <u>A</u> ) |
| □大文字と小文字を            | <u>(で)</u>              | ++>+UU            |

「置換後の文字列(P):」の右隣のボックスに以下の記述を行います。

# Sound

(注)入力は半角で行います。

| 置換                   |                         | ? 🛛               |
|----------------------|-------------------------|-------------------|
| 検索する文字列( <u>N</u> ): | SampleAdditionComponent | 次を検索(E)           |
| 置換後の文字列( <u>P</u> ): | Sound                   | 置換して次に(R)         |
|                      |                         | すべて置換( <u>A</u> ) |
| □大文字と小文字を図           | (別する(C)                 | キャンセル             |
|                      |                         |                   |
|                      |                         |                   |

「すべて置換(<u>A</u>)」を左クリックします。

| 置換                        | ?🛛                           |
|---------------------------|------------------------------|
| 検索する文字列( <u>N</u> ): Samp | le AdditionComponent 次を検索(E) |
| 置換後の文字列(P): Soun          | 置換して)太に( <u>R</u> )          |
|                           | すべて置換(A)                     |
| □大文字と小文字を区別する(            | >) キャンセル                     |
|                           | -                            |

「×」ボタンを左クリックし、「置換」画面を閉じます。

| 置換          |                         | ? 🛛               | ×     |
|-------------|-------------------------|-------------------|-------|
| 検索する文字列(N): | SampleAdditionComponent | 次を検索( <u>F</u> )  |       |
| 置換後の文字列(P): | Sound                   | 置換して次に(R)         | 圧クリック |
|             |                         | すべて置換( <u>A</u> ) |       |
| □大文字と小文字を区り | 引する(0)                  | キャンセル             |       |
|             | 5170 <u>e</u>           |                   |       |
|             |                         |                   |       |

画面下へ約2/3移動したところに、以下の記述があります。

| public void localeUpdated{ |  |
|----------------------------|--|
| //何もしない                    |  |
| }                          |  |

| 📙 Sound.java - メモ縣                                                      |          |
|-------------------------------------------------------------------------|----------|
| ファイル(E) 編集(E) 書式(Q) 表示(V) ヘルブ(H)                                        |          |
|                                                                         | <u>~</u> |
| /**<br>* ロケール亦再に対応する                                                    |          |
| */ U / // & X(=>1/0.5 *0.6                                              |          |
| public void localeUpdated() {                                           |          |
| // 何もしない<br>}                                                           |          |
|                                                                         |          |
| 14 41                                                                   |          |
| /********************************                                       |          |
| /* */                                                                   |          |
| /**                                                                     |          |
| * 引数で与えられた2つの整数の加算を行う。                                                  |          |
|                                                                         |          |
| * @param valuel //1.昇対家整致(1)<br>* @param value2 加質対象整数(2)               |          |
| * @return 加算結果                                                          |          |
| */<br>multim int add(int unlunt int unlunt) throws DEE.comtion [        |          |
| public int add(int value), int value2) throws Prexception {<br>// 加算の実行 |          |
| int result = value1 + value2;                                           |          |
| // 伽珊中マイベントの発生                                                          |          |
| // <sup>wu</sup> uu 1 インドの光土<br>try{                                    | ×        |
|                                                                         | >        |
|                                                                         | 1行、1列    |

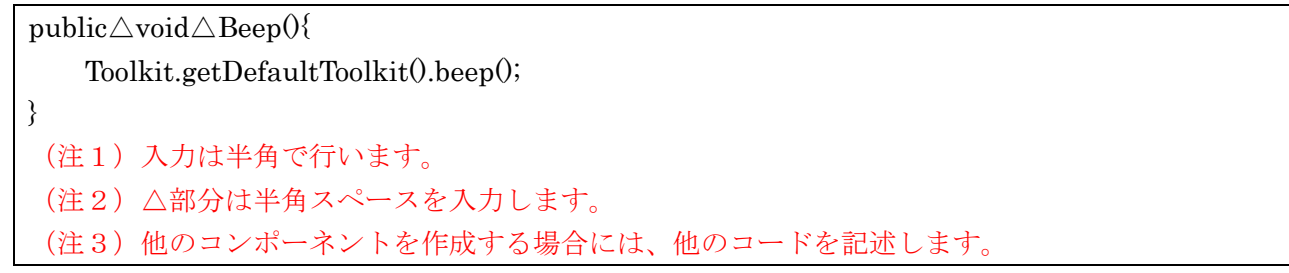

| 🖟 Sound.java - 大毛帳                                                             |          |
|--------------------------------------------------------------------------------|----------|
| ファイル(E) 編集(E) 書式(Q) 表示(V) ヘルプ(H)                                               |          |
| /**<br>* ロケール変更に対応する。                                                          | <u>^</u> |
| */<br>public void localeUpdated() {                                            |          |
| public void Beep(){<br>Toolkit.getDefaultToolkit().beep();<br>}                |          |
| /**/ */<br>/* 各コンボーネント機能実装 */<br>/**/                                          |          |
| /**<br>*引数で与えられた2つの整数の加算を行う。<br>*                                              |          |
| * @param value1 加算対象整数(1)<br>* @param value2 加算対象整数(2)<br>* @return 加算結果<br>*/ |          |
| ""<br>public int add(int value1, int value2) throws PFException {<br>// 加算の実行  | ~        |
| K                                                                              | >        |

ここで行った設定を保存します。メニューバーの「ファイル(F)」を左クリックします。

| 🖡 Sound.java - メモ帳                                                                                                    |   |
|----------------------------------------------------------------------------------------------------|---|
| ファイル(E) 編集(E) 書式(Q) 表示(V) ヘルプ(H)                                                                                                    |   |
| /**<br>* ロケール変更に対応する。<br>*/<br>public void localeUpdated() {<br>// 何もしない<br>}                                                                                                    | ~ |
| <pre>public void Beep(){     Toolkit.getDefaultToolkit().beep(); }</pre>                                                                                                    |   |
| /* */<br>/* 各コンボーネント機能実装 */<br>/* */                                                                                                    |   |
| /**<br>* 引数で与えられた2つの整数の加算を行う。<br>*<br>* @param value1 加算対象整数(1)<br>* @param value2 加算対象整数(2)<br>* @return 加算結果<br>*/<br>public int add(int value1, int value2) throws PFException { |   |
|                                                                                                    |   |

一覧から[上書き保存(S)]を左クリックします。

| ■ Sound.java - メモ無                                                                                                    |          |
|----------------------------------------------------------------------------------------------------|----------|
| _ ファイル(E) 編集(E) 書式(Q) 表示(V) ヘルブ(H)                                                                                                    |          |
| 新規(N) Ctrl+N                                                                                                    | <u>^</u> |
| 「開 <u>(Q)</u> … Ctrl+O<br>上ま考保存(S) Ctrl+S · · · -                                                                                                    |          |
|                                                                                                    |          |
| ページ設定(U)                                                                                                    |          |
| 印刷(P) Ctrl+P                                                                                                    |          |
| メモ帳の終了公                                                                                                    |          |
| public void Beep(){<br>Toolkit.getDefaultToolkit().beep();<br>}                                                                                                    |          |
| /********************************                                                                                                    |          |
| /**<br>* 引数で与えられた2つの整数の加算を行う。<br>*<br>* @param value1 加算対象整数(1)<br>* @param value2 加算対象整数(2)<br>* @return 加算結果<br>*/<br>public int add(int value1, int value2) throws PFException {<br>// 加算の実行 |          |
| Int result - valuel + valuez;                                                                                                    | ×        |
|                                                                                                    | ► .::    |

「×」ボタンを左クリックし、「Sound.java」ファイルを閉じます。

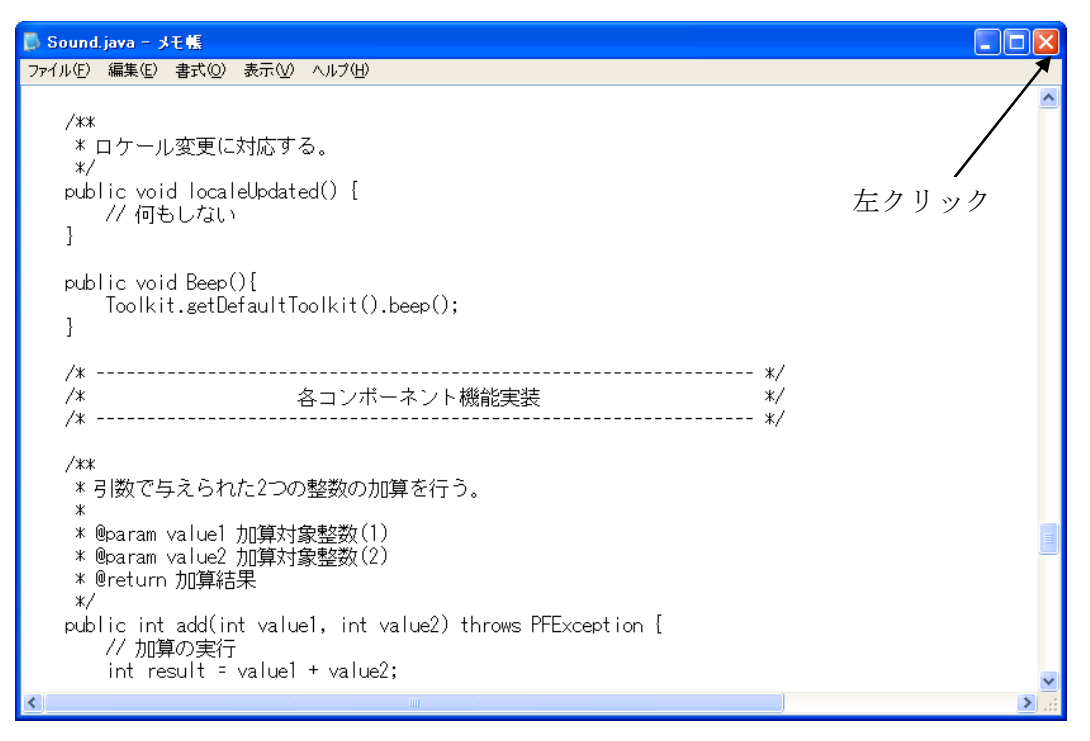

#### 2-3 「sample\_en.properties」ファイルの修正

「スタート」→「すべてのプログラム」→「アクセサリ」→「メモ帳」とたどり、メモ帳を起動しま す。メニューバーの「ファイル(<u>F</u>)」を左クリックし、一覧から[開く(<u>O</u>)]を選びます。

| 🍺 無題 - メモ帳      |        |        |   |
|-----------------|--------|--------|---|
| ファイル(E) 編集(E) 書 | 拭◎ 表示♡ | ヘルプ(出) |   |
| 新規(N)           | Ctrl+N |        | ~ |
|                 | Otri+O |        |   |
| 名前を付けて保存(A)…    |        |        |   |
| ページ設定(山)        |        |        |   |
| 印刷(P)           | Ctrl+P |        |   |
| メモ帳の終了⊗         |        |        |   |
|                 |        |        |   |
|                 |        |        |   |
|                 |        |        |   |
|                 |        |        |   |
|                 |        |        |   |
|                 |        |        |   |
|                 |        |        |   |
|                 |        |        |   |
|                 |        |        |   |
|                 |        |        |   |
|                 |        |        |   |
|                 |        |        |   |
|                 |        |        |   |
|                 |        |        |   |
|                 |        |        | ~ |

C:\MZPlatform\3.4\developer\sample\src\samples フォルダを開きます。

そのままではファイルが表示されないので、[ファイルの種類 (T)]を「すべてのファイル」に変更します。

| 猒                                     |                    |                           |   |   |       | ? 🗙     |
|---------------------------------------|--------------------|---------------------------|---|---|-------|---------|
| ファイルの場所型:                             | 🚞 samples          |                           | ~ | 6 | i 📂 🛄 |         |
| していていていていていていていていていています。<br>最近使ったファイル |                    |                           |   |   |       |         |
| <b>び</b><br>デスクトップ                    |                    |                           |   |   |       |         |
| ک<br>جز انج                           |                    |                           |   |   |       |         |
| <b>יבשעב א</b> ק                      |                    |                           |   |   |       |         |
| <b></b>                               |                    |                           |   |   |       |         |
| マイ ネットワーク                             | ファイル名(N):          | *.txt                     |   |   | *     | III (D) |
|                                       | ファイルの種類(工):        | テキスト文書 (*.txt)            |   |   | *     | キャンセル   |
|                                       | 文字コード( <u>E</u> ): | テキスト又書(*.txt)<br>すべてのファイル |   |   |       | .:      |

「sample\_en.properties」が表示されるので、ファイル名を指定して開きます。

| <u>≣K</u>                    | ?                                                                                                    | ×  |
|------------------------------|----------------------------------------------------------------------------------------------------|----|
| ファイルの場所型:                    | 🔁 samples 💽 🤡 🖾                                                                                                    |    |
| 最近使ったファイル<br>で<br>デスクトップ     | Sample AdditionComponent.java Sample ButtonComponent.java Sample Native AdditionComponent.java Samples_en.properties Samples_japroperties Sound.java |    |
| ک<br>ارتباع کی<br>مرکد اینجا |                                                                                                    |    |
| ער בארב אד<br>ער בארב אד     |                                                                                                    |    |
| マイ ネットワーク                    | ファイル名(W):     「間((0))       ファイルの種類(①):     すべてのファイル                                                                                                 | Ę? |
|                              | 文字コード(E): ANSI  V                                                                                                    |    |

以下の画面が表示されます。

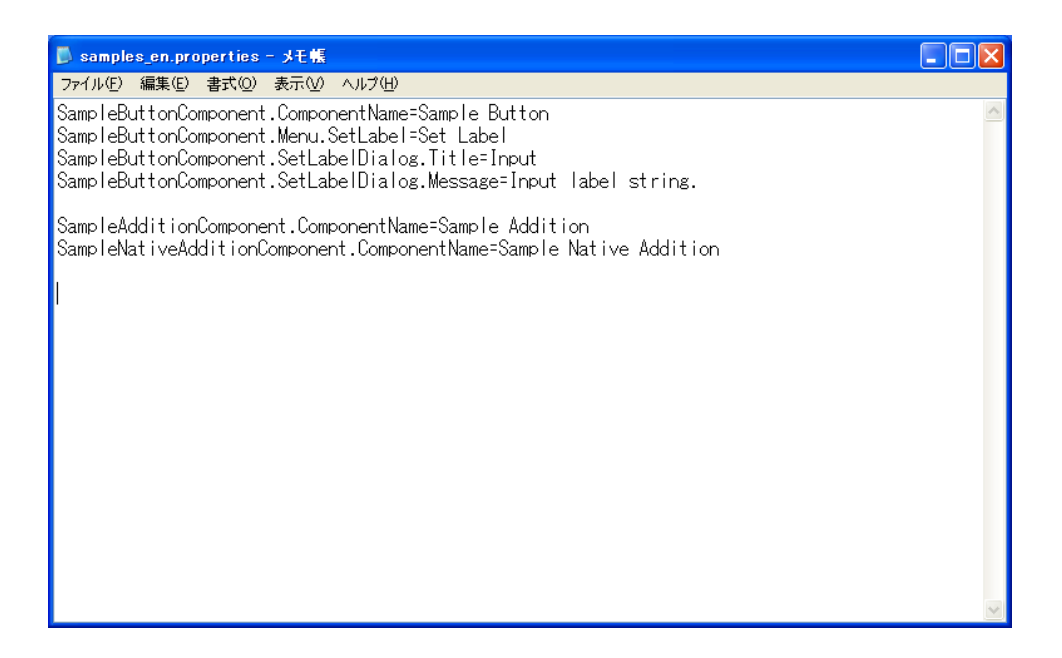

一番最後の行に以下のコードを追加します。

Sound.ComponentName=Sound

(注)入力は半角で行います。

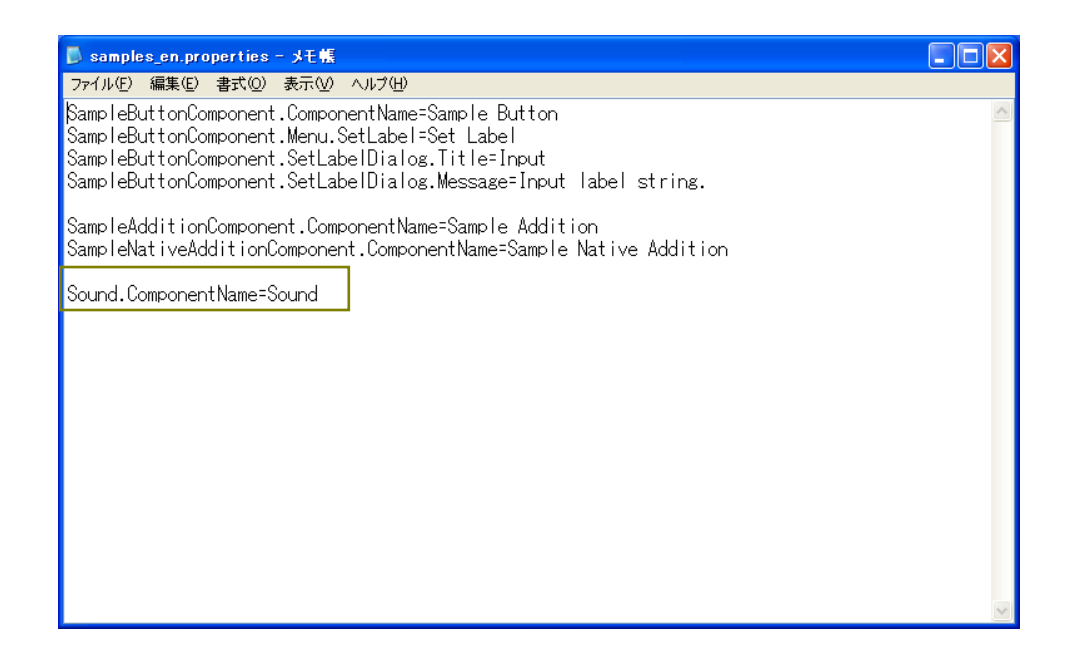

ここで行った設定を保存します。メニューバーの「ファイル(F)」を左クリックします。

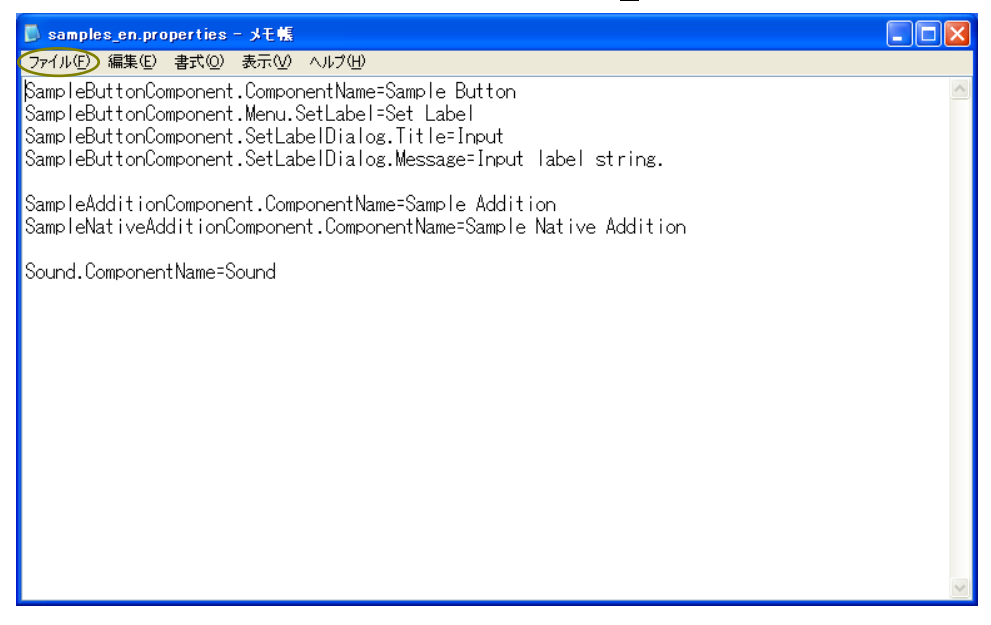

一覧から「上書き保存(<u>S</u>)」を左クリックします。

| ]] samples_en.properties - →モ帳                                                              |                      |
|---------------------------------------------------------------------------------------------|----------------------|
|                                                                                             |                      |
| 新規(N) Ctrl+N Nd<br>間( <u>O)</u> Ctrl+O<br>上書き保存( <u>S</u> ) Ctrl+S<br>名前を付け(1保存( <u>A</u> ) | <ul> <li></li> </ul> |
| ページ設定(U)<br>ED刷(E) Ctrl+P                                                                   |                      |
| メモ帳の終了♡♡                                                                                    |                      |
|                                                                                             |                      |
|                                                                                             |                      |
|                                                                                             |                      |
|                                                                                             |                      |
|                                                                                             |                      |
|                                                                                             |                      |
|                                                                                             |                      |
|                                                                                             |                      |
|                                                                                             |                      |
|                                                                                             |                      |
|                                                                                             |                      |
|                                                                                             | ~                    |
|                                                                                             | >                    |
|                                                                                             | 1 行、26 列             |

「×」ボタンを左クリックし、「samples\_en.properties」ファイルを閉じます。

| 🐻 samples_en.properties - メモ帳                                                                                                    |       |
|----------------------------------------------------------------------------------------------------|-------|
| ファイル(E) 編集(E) 書式(Q) 表示(V) ヘルプ(H)                                                                                                    | 1     |
| SampleButtonComponent.ComponentName=SampleButton<br>SampleButtonComponent.Menu.SetLabel=Set Label<br>SampleButtonComponent.SetLabelDialog.Title=Input<br>SampleButtonComponent.SetLabelDialog.Message=Input label string. |       |
| SampleAdditionComponent.ComponentName=Sample Addition<br>SampleNativeAdditionComponent.ComponentName=Sample Native Addition                                                                                               | 左クリック |
| Sound.ComponentName=Sound                                                                                                    |       |
|                                                                                                    |       |
|                                                                                                    |       |
|                                                                                                    |       |
|                                                                                                    |       |
|                                                                                                    |       |

## 2-4 「samples\_ja.properties」ファイルの修正

「スタート」→「すべてのプログラム」→「アクセサリ」→「メモ帳」とたどり、メモ帳を起動しま す。メニューバーの「ファイル( $\underline{\mathbf{F}}$ )」を左クリックし、一覧から[開く( $\underline{\mathbf{O}}$ )]を選びます。

| 📕 無題 - メモ帳       |            |       |   |
|------------------|------------|-------|---|
| ファイル(E) 編集(E) 装  | ▲二人 (四) 大雪 | ヘルプ住) |   |
| 新規( <u>N</u> )   | Ctrl+N     |       | ~ |
| 開(Q)<br>上まき保存(S) | Otrl+O     |       |   |
| 名前を付けて保存(A)      |            |       |   |
| ページ設定(U)         |            |       |   |
| 印刷(P)            | Ctrl+P     |       |   |
| メモ帳の終了⊗          |            |       |   |
|                  |            |       |   |
|                  |            |       |   |
|                  |            |       |   |
|                  |            |       |   |
|                  |            |       |   |
|                  |            |       |   |
|                  |            |       |   |
|                  |            |       |   |
|                  |            |       |   |
|                  |            |       |   |
|                  |            |       |   |
|                  |            |       |   |
|                  |            |       |   |
|                  |            |       |   |
|                  |            |       | ~ |
|                  |            |       |   |

C:\MZPlatform\3.4\developer\sample\src\samples フォルダを開きます。

そのままではファイルが表示されないので、[ファイルの種類 (T)]を「すべてのファイル」に変更します。

| 猒                                     |                    |                           |   |   |       | ? 🗙    |
|---------------------------------------|--------------------|---------------------------|---|---|-------|--------|
| ファイルの場所型:                             | 🚞 samples          |                           | ~ | 6 | i 📂 🛄 |        |
| していていていていていていていていていています。<br>最近使ったファイル |                    |                           |   |   |       |        |
| <b>び</b><br>デスクトップ                    |                    |                           |   |   |       |        |
| ک<br>جز انج                           |                    |                           |   |   |       |        |
| <b>יבשעב א</b> ק                      |                    |                           |   |   |       |        |
| <b></b>                               |                    |                           |   |   |       |        |
| マイ ネットワーク                             | ファイル名(N):          | *.txt                     |   |   | *     | IIK(O) |
|                                       | ファイルの種類(工):        | テキスト文書 (*.txt)            |   |   | *     | キャンセル  |
|                                       | 文字コード( <u>E</u> ): | テキスト又書(*.txt)<br>すべてのファイル |   |   |       | .:     |

「sample\_ja.properties」が表示されるので、ファイル名を指定して開きます。

| 厭                                  | ?                                                                                                    | × |
|------------------------------------|----------------------------------------------------------------------------------------------------|---|
| ファイルの場所型:                          | 🖻 samples 🕑 🕼 📂 🖽                                                                                                    |   |
| しています。<br>最近使ったファイル<br>び<br>デスクトップ | Sample AdditionComponent.java     Sample ButtonComponent.java     Sample Native AdditionComponent.java     samples_en.properties     samples_japroperties     Sound java |   |
| אלאנדא אר<br>זיעאנד                |                                                                                                    |   |
| ער בארב אד<br>ארבארב אד            |                                                                                                    |   |
| २२ २७-७                            | ファイル名(W): ■ ■ ■ ■ ■ ■ ■ ■ ■ ■ ■ ■ ■ ■ ■ ■ ■ ■ ■                                                                                                    | 2 |
|                                    | 文字コード(E): ANSI                                                                                                    |   |

以下の画面が表示されます。

| D samples_ja.properties - ≯モ帳                                                                                                    |       |     |
|----------------------------------------------------------------------------------------------------|-------|-----|
| ファイル(E) 編集(E) 書式(Q) 表示(V) ヘルプ(H)                                                                                                    |       |     |
| SampleButtonComponent.ComponentName=サンブルボタン<br>SampleButtonComponent.Menu.SetLabel=ラベル設定<br>SampleButtonComponent.SetLabelDialog.Title=入力<br>SampleButtonComponent.SetLabelDialog.Message=ラベル文字列を入力して下さい。<br>SampleAdditionComponent.ComponentName=サンブル加算<br>SampleNativeAdditionComponent.ComponentName=サンブルネイティブ加算 |       |     |
| <                                                                                                    |       |     |
|                                                                                                    | 1行、1列 | .:: |

一番最後の行に以下のコードを追<u>加します。</u>\_\_\_\_\_

Sound.ComponentName=Sound (注) 入力は半角で行います。

| ▶ samples_ja - メモ帳                                                                                                    |          |
|----------------------------------------------------------------------------------------------------|----------|
| ファイル(E) 編集(E) 書式(Q) 表示(V) ヘルプ(H)                                                                                                    |          |
| SampleButtonComponent.ComponentName=サンブルボタン<br>SampleButtonComponent.Menu.SetLabel=ラベル設定<br>SampleButtonComponent.SetLabelDialog.Title=入力<br>SampleButtonComponent.SetLabelDialog.Message=ラベル文字列を入力して下さい。 | ~        |
| SampleAddition.component.componentName-サフフル加昇<br>SampleNativeAdditionComponent.ComponentName=サンブルネイティブ加算                                                                                                  |          |
| Sound.ComponentName=Sound                                                                                                    |          |
|                                                                                                    |          |
|                                                                                                    | →<br>.:: |

ここで行った設定を保存します。メニューバーの「ファイル(<u>F</u>)」を左クリックします。

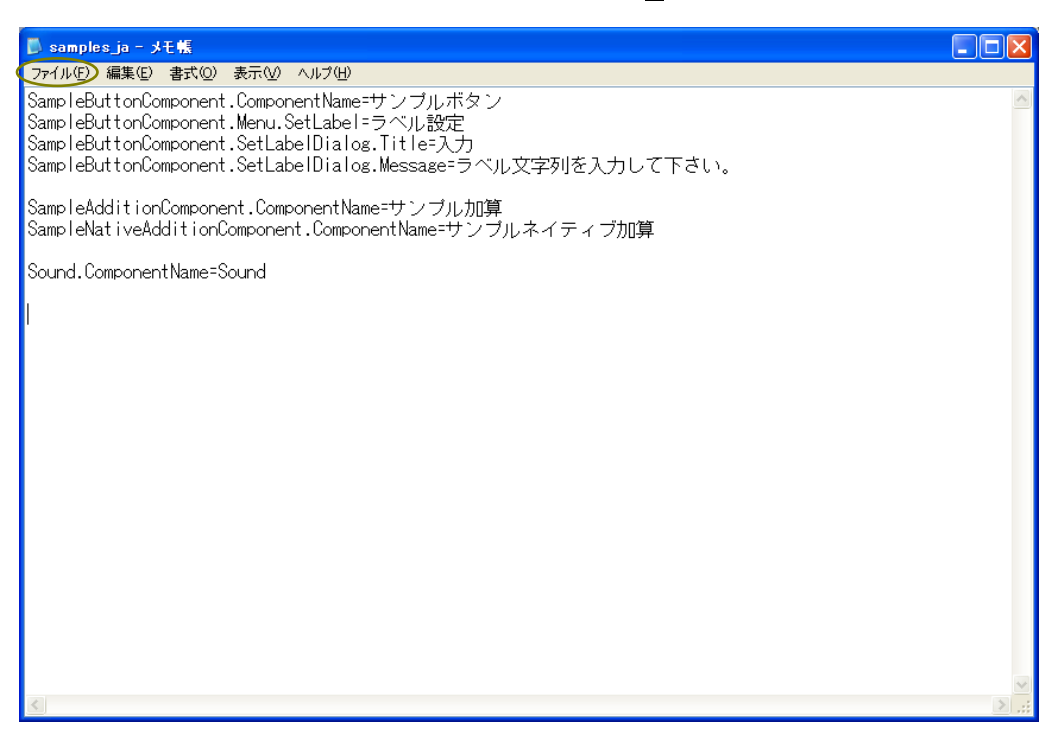

一覧から「上書き保存(S)」を左クリックします。

| 🖡 samples_ja.properties - 大毛帳                                                               |          |
|---------------------------------------------------------------------------------------------|----------|
| _ <del>ファイル(E)</del> 編集(E) 書式(Q) 表示(V) ヘルプ(H)                                               |          |
| 新規(N) Ctrl+N hd<br>間( <u>O)</u> Ctrl+O<br>上書き保存( <u>S</u> ) Ctrl+S<br>名前を行け(1保存( <u>A</u> ) |          |
| ページ設定( <u>1)</u><br>印刷(P) Ctrl+P                                                            |          |
| メモ帳の終了 20                                                                                   |          |
|                                                                                             |          |
|                                                                                             |          |
|                                                                                             |          |
|                                                                                             |          |
|                                                                                             |          |
|                                                                                             |          |
|                                                                                             |          |
|                                                                                             |          |
|                                                                                             |          |
|                                                                                             |          |
|                                                                                             |          |
|                                                                                             |          |
|                                                                                             |          |
|                                                                                             | ~        |
| 2                                                                                           |          |
|                                                                                             | 1 行、26 列 |

「×」ボタンを左クリックし、「samples\_ja.properties」ファイルを閉じます。

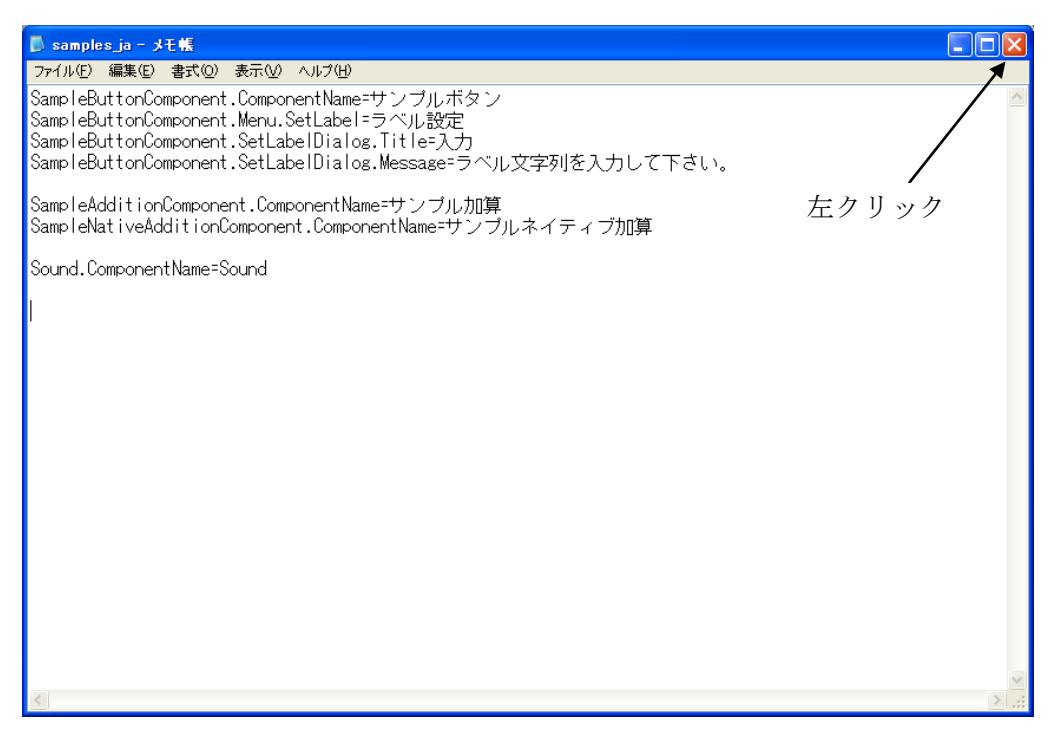

## 手順3 「build.bat」ファイルの編集

#### 3-1 ファイルのコピー

「スタート」→「マイコンピュータ」→「ローカルディスク(C:)」→「MZPlatform」→「3.4」→「developer」 →「sample」とたどると、「build.bat」ファイルがあります。「build.bat」ファイルのアイコン上で右 クリックし、「コピー(<u>C</u>)」を左クリックします。

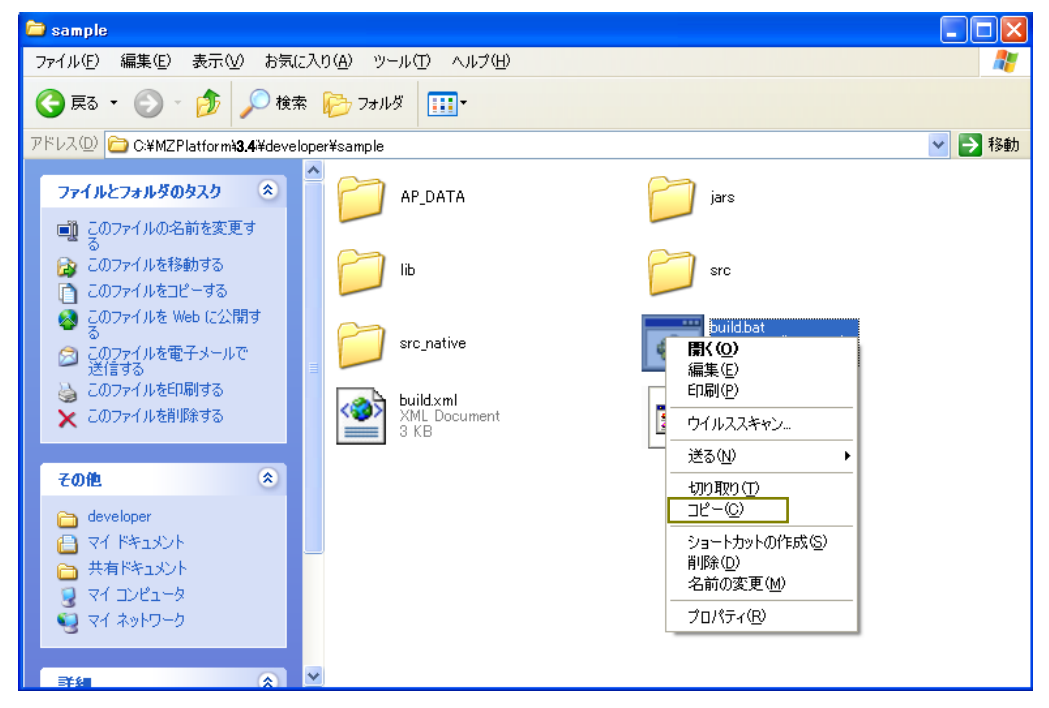

下図の囲み内で右クリックします。

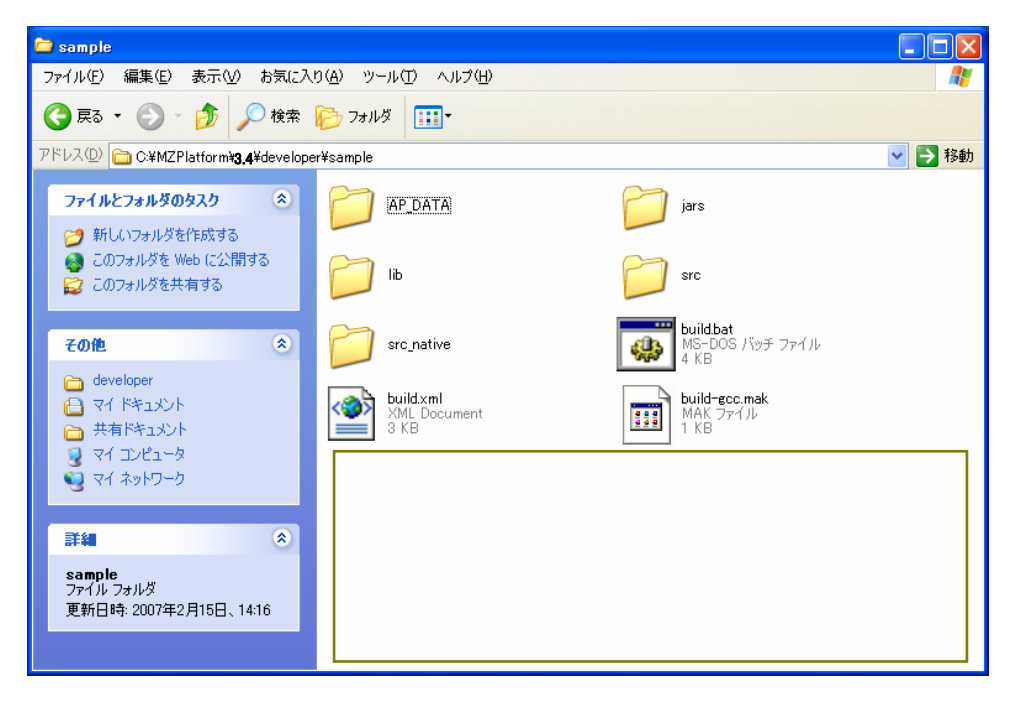

「貼り付け(P)」を左クリックします。

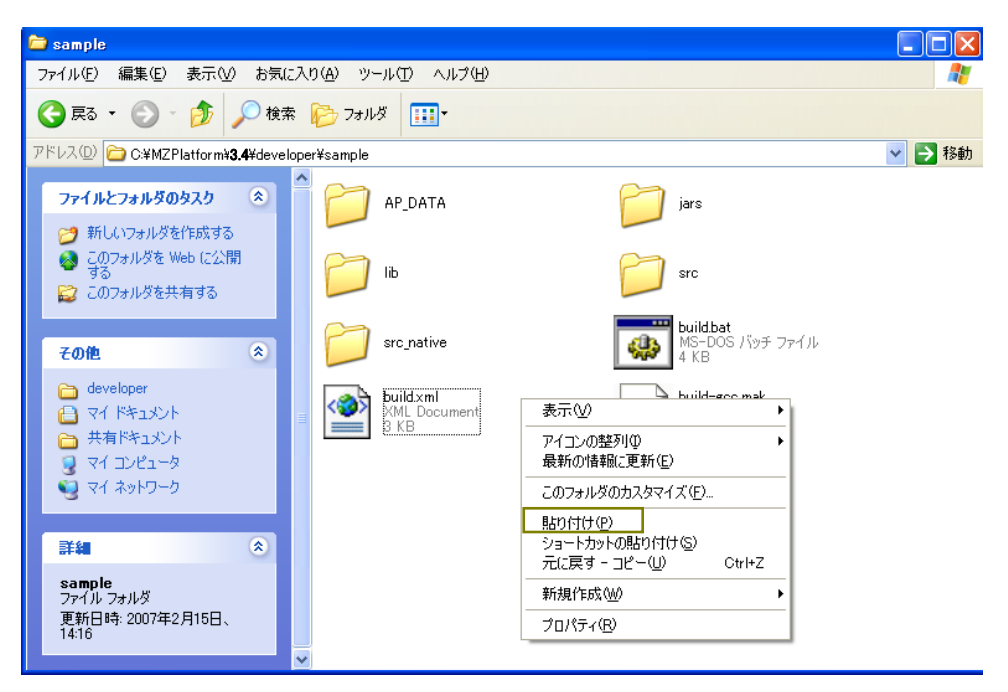

「コピー~build.bat」ファイルが追加されました。

| 🗀 sample                                                                                    |                                                    |                                                                                                    |
|---------------------------------------------------------------------------------------------|----------------------------------------------------|----------------------------------------------------------------------------------------------------|
| ファイル(Ё) 編集(Ё) 表示(⊻)                                                                         | お気に入り(A) ツール(T) ヘルプ(H)                             | an 1997 - 1997 - 1997 - 1997 - 1997 - 1997 - 1997 - 1997 - 1997 - 1997 - 1997 - 1997 - 1997 - 1997 - 1997 - 19 |
| 🔇 RG • 🕥 - 🏂 🎾                                                                              | ) 検索 🎼 フォルダ 🛄・                                     |                                                                                                    |
| アドレス(D) 🚞 C:¥MZPlatform¥ <b>3.4</b>                                                         | ¥developer¥sample                                  | 🖌 🏹 移動                                                                                                    |
| ファイルとフォルダのタスク<br>ごう 新しいフォルダを作成する                                                            | AP_DATA jars                                       |                                                                                                    |
| <ul> <li>         このフォルダを Web に公開<br/>する     </li> <li>         このフォルダを共有する     </li> </ul> | lib Src                                            |                                                                                                    |
| その他                                                                                         | <ul> <li>src_native</li> <li>src_native</li> </ul> |                                                                                                    |
| <ul> <li>developer</li> <li>マイドキュメント</li> <li>共有ドキュメント</li> </ul>                           | buildsml<br>XML Document<br>3 KB                   |                                                                                                    |
| তু হব এস্টেন-র<br>উ হব রঙ্গদের-৫                                                            | IC buildbat<br>MS-DOS バッチ ファイル<br>4 KB             |                                                                                                    |
| 詳細                                                                                          | *                                                  |                                                                                                    |
| <b>sample</b><br>ファイル フォルダ<br>更新日時: 2007年2月15日、<br>14:16                                    | ~                                                  |                                                                                                    |

このファイルの名前を変更します。「コピー~build.bat」ファイルのアイコン上で右クリックします。 「名前の変更(M)」を左クリックします。

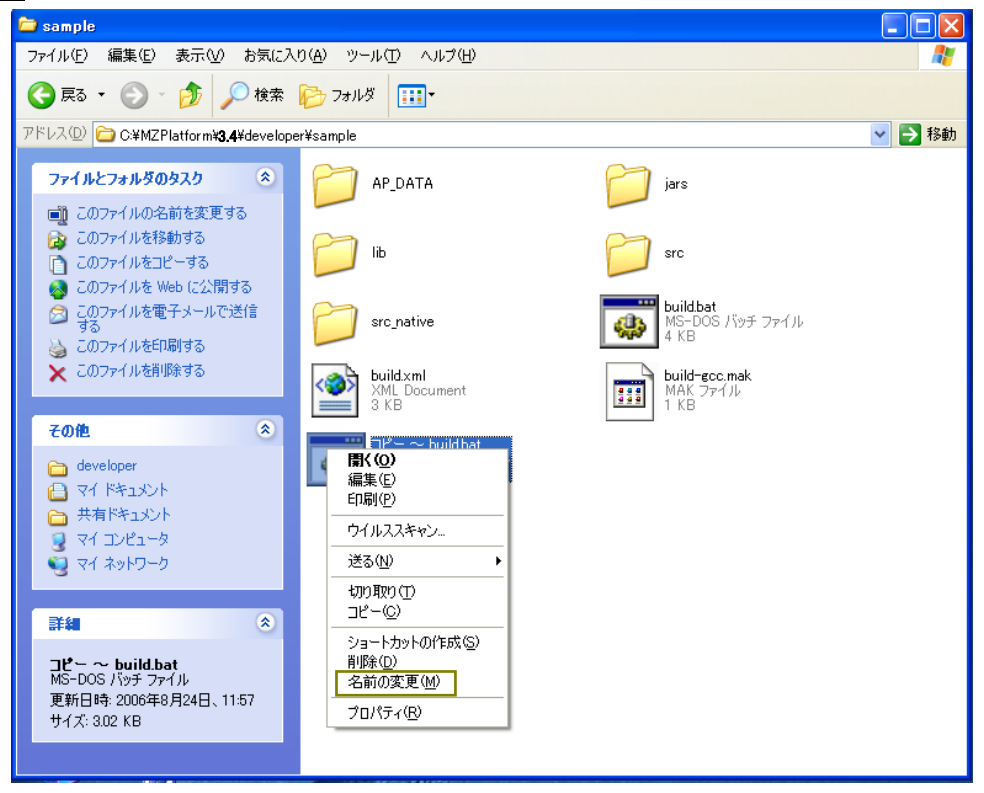

編集できる状態になりました。

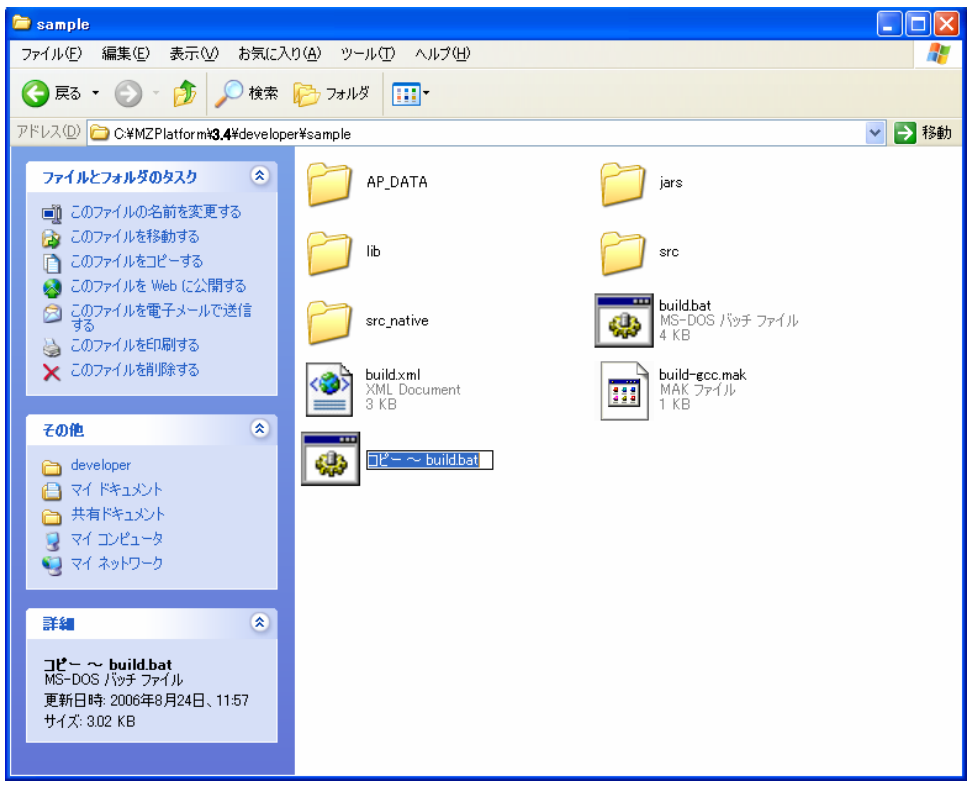

例題では「build1.bat」と変更します。ファイル名を入力後、[Enter]キーを押して確定させます。

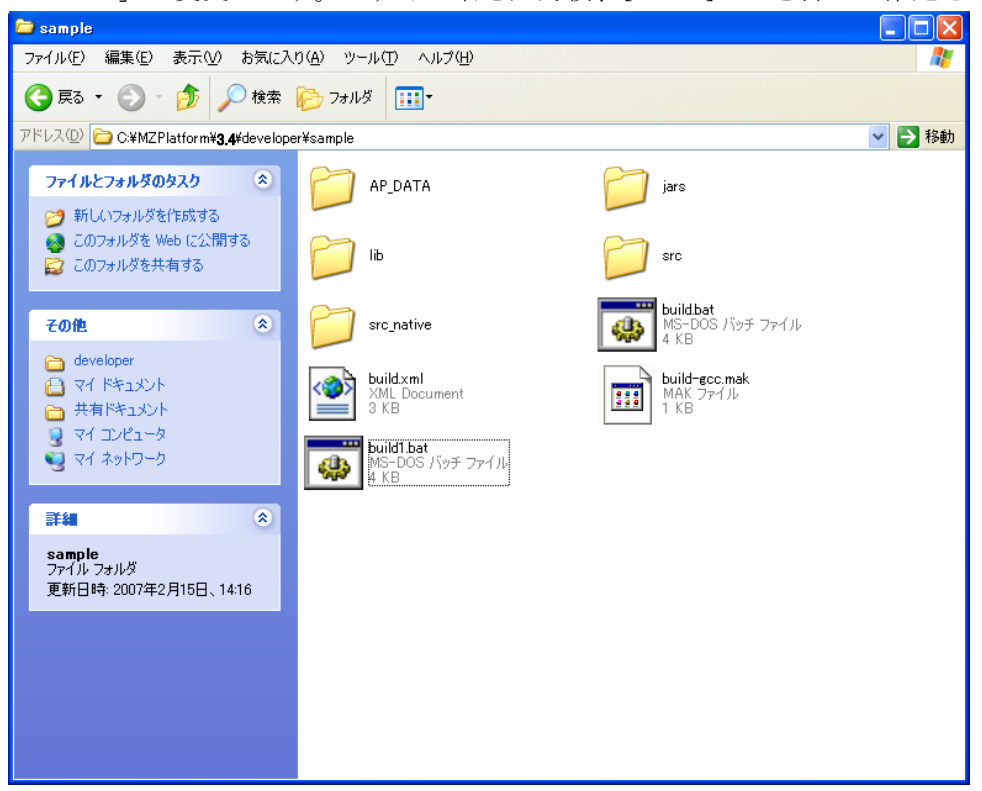

\*\*補足\*\*

説明では、サンプルファイルを直接編集せずにコピーファイルを別に用意しました。 これは元のファイルを残しておくためです(今後参考にする時の事を考えて)。

#### 3-2 バッチファイルのプログラム編集

「build1.bat」ファイルのアイコンを、「メモ帳」アイコン上にドラッグ&ドロップします。「メモ帳」 アイコンがデスクトップ上にない場合には、「スタート」→「すべてのプログラム」→「アクセサリ」 →「メモ帳」とたどり、表示されたメモ帳のウィンドウ上にドラッグ&ドロップします。

|             | 🖻 sample                                                                                                    | × |
|-------------|----------------------------------------------------------------------------------------------------|---|
|             | ファイル(E) 編集(E) 表示(V) お気に入り(A) ツール(D) ヘルブ(U)                                                                                                    | 1 |
|             | 🔇 戻る 🔹 🌍 🔺 🏂 🏷 フォルダ 💷 🔹                                                                                                    |   |
|             | アドレス① 🗁 C:WMZPlatform¥3.4¥developer¥sample¥sro 🔍 🍡 務                                                                                                    | 勆 |
|             | ファイルとフォルダのタスク                                                                                                    |   |
|             |                                                                                                    |   |
|             | للسلمة المركبة المركبة |   |
| <b>メ</b> モ帳 | <ul> <li>その他</li> <li>              developer                  マイドキュメント</li></ul>                                                                                                    |   |
|             | ¥                                                                                                    |   |
|             |                                                                                                    |   |
| 🦺 X&-ト 🔰 🚺  | 🗁 sample                                                                                                    |   |

以下の画面が表示されます。

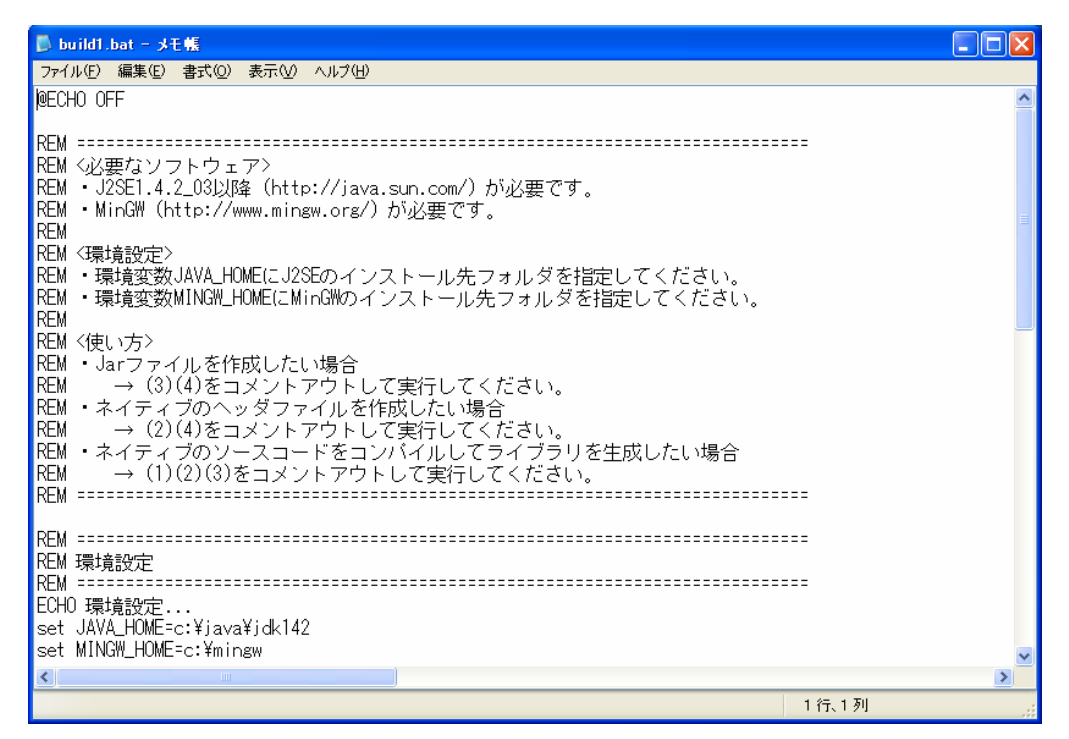

「ECHO 環境設定...」の次行に、「set JAVA\_HOME=c:¥java¥jdk142」の記述があります。青色文 字の部分を、Java 開発環境(JDK)のインストール先フォルダに変更します(例えば、set JAVA\_HOME=c:¥j2sdk1.4.2\_10と記述)。JDK は、別途入手し、インストールする必要があります<sup>1</sup>。

| 👼 build1.bat - メモ帳                                                                                                    |   | × |
|----------------------------------------------------------------------------------------------------|---|---|
| ファイル(E) 編集(E) 書式(Q) 表示(V) ヘルブ(H)                                                                                                    |   | - |
| @ECHO OFF                                                                                                    |   | ^ |
|                                                                                                    |   |   |
|                                                                                                    |   |   |
| KEM S必要なソフトウェア>                                                                                                    |   |   |
| REM ・J25E1.4.2_U3U)降(http://java.sun.com/)が必要です。<br>DEM ・MiscNi(http://www.minew.minew.minew.act/)が近世です。                                                                                                    |   |   |
| REM ・Winnam (http://www.ninngw.org/)力心安とす。<br>REM                                                                                                    |   |   |
| Nem <環境設定>                                                                                                    |   |   |
| REM ・環境変数JAVA_HOMEにJ2SEのインストール先フォルダを指定してください。                                                                                                    |   |   |
| REM ・環境変数MINGW_HOMEにMinGWのインストール先フォルダを指定してください。                                                                                                    |   |   |
| REM                                                                                                    |   |   |
| NEM 〈使い方><br>DEM しっこう 〈# たんだしたし ねん                                                                                                    |   |   |
| NEM ・JAFノアイルを作成したい場合<br>DEM(2)(わたっシットマウトレーア宇行しアノださい)                                                                                                    |   |   |
| NEM マーマのパリアとコスシアトアンドして美ししてくたらい。<br>REM・ネイティブのヘッダファイルを作成したい場合                                                                                                    |   |   |
| $\begin{array}{rcl} REM & \to & (2)(4) & Farstrophic(2) & Farstrophic(2) & Farstrophic($ |   |   |
| REM ・ネイティブのソースコードをコンバイルしてライブラリを生成したい場合                                                                                                    |   |   |
| REM → (1)(2)(3)をコメントアウトして実行してください。                                                                                                    |   |   |
| REM ====================================                                                                                                    |   |   |
| DEN                                                                                                    |   |   |
| REM<br>PFM 평년호입수                                                                                                    |   |   |
| 11上m 2元+見22上<br>RFM ====================================                                                                                                    |   |   |
| ECHO 環境設定                                                                                                    |   |   |
| set JAVA_HOME=c:¥j2sdk1.4.2_10                                                                                                    |   |   |
| set MINGW_HOME=c:¥mingw                                                                                                    |   | ~ |
| <                                                                                                    | > |   |

次行に「set MINGW\_HOME=c:¥mingw」の記述がありますが、この命令文は実行しないのでコメント(注釈)文にします。以下の青色部分を追加します。

REM△set MINGW\_HOME=c:¥mingw (注1)入力は半角で行います。 (注2)△部分は半角スペースを入力します。

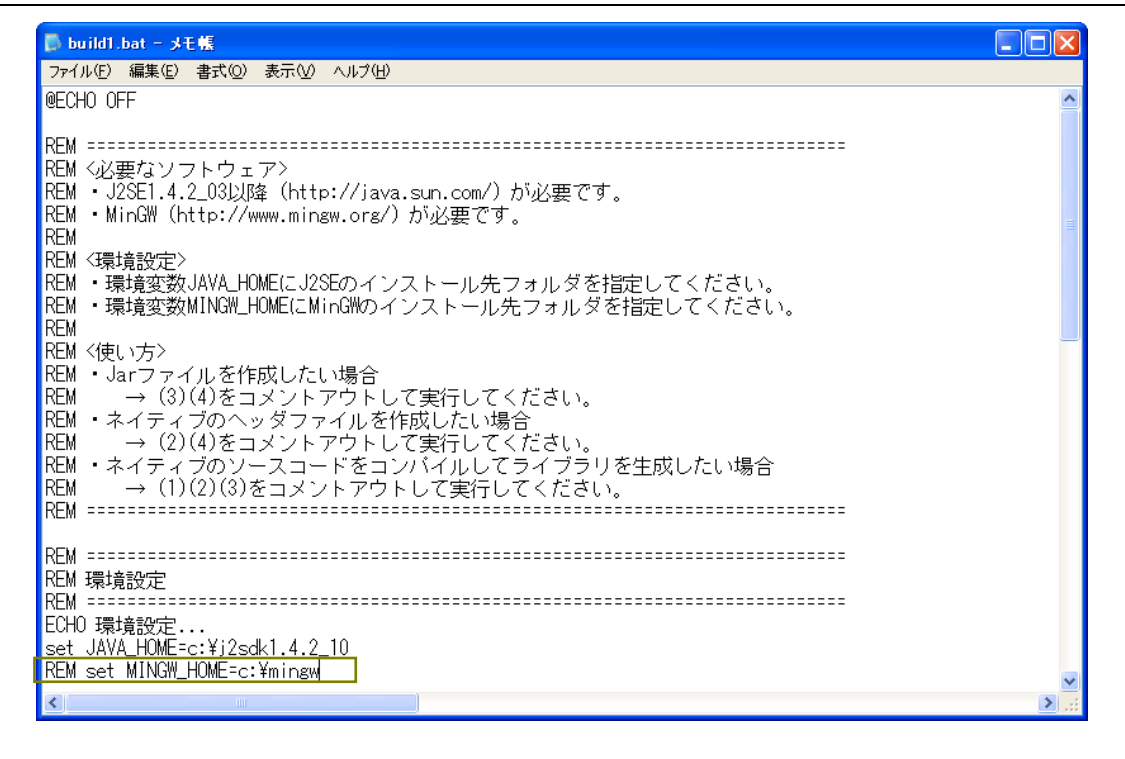

<sup>&</sup>lt;sup>1</sup> 例えば、http://www.oracle.com/technetwork/java/javase/downloads/index.html からダウンロード。

画面下へ半分ほど移動したところに以下の記述があります。

#### %JAVA\_HOME%¥bin¥javac -source 1.4 -classpath ..¥..¥jars¥mzplatform.jar -d class src¥samples¥\*.java

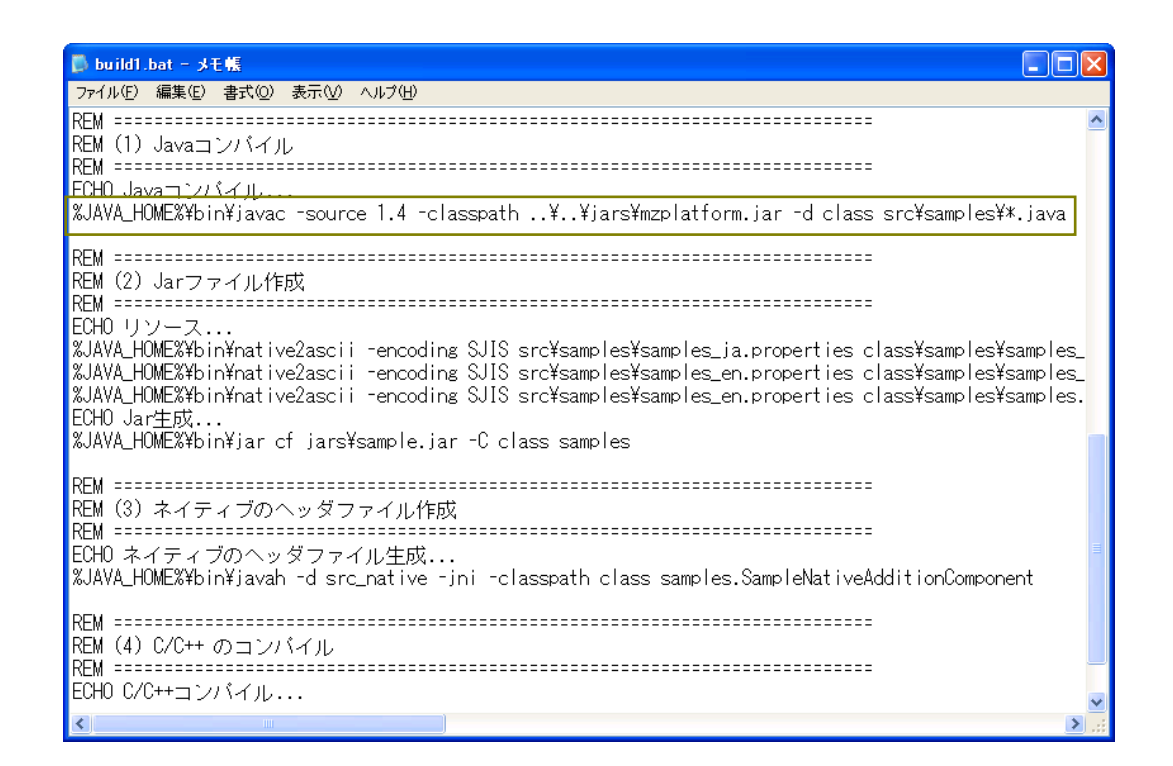

#### 「..」と「\*」の部分を以下の青色文字に変更します。

%JAVA\_HOME%¥bin¥javac –source 1.4 –classpath C:¥MZPlatform¥3.4¥jars¥mzplatform.jar -d class src¥samples¥Sound.java (注)入力は半角で行います。

| 🖡 build1.bat - J王帳                                                                                                    |   |
|----------------------------------------------------------------------------------------------------|---|
| ファイル(E) 編集(E) 書式(Q) 表示(V) ヘルブ(L)                                                                                                    |   |
| REM                                                                                                    | ~ |
| REM (1) Javaコンバイル                                                                                                    |   |
| NEM ====================================                                                                                                    |   |
| %JAVA_HOME%¥bin¥javac -source 1.4 -classpath C:¥MZPlatform¥ <b>3.4</b> ¥jars¥mzplatform.jar -d class src¥samples¥Sound.java                                                                                                    |   |
|                                                                                                    |   |
| КЕМ (2) Jarファイル/Fbb.<br>РЕМ                                                                                                    |   |
| 12月                                                                                                    |   |
| %JAVA_HOME%¥bin¥native2ascii -encoding SJIS src¥samples¥samples_ja.properties class¥samples¥samples_ja.properties<br>%JAVA_HOME%¥bin¥native2ascii -encoding SJIS src¥samples¥samples_en.properties class¥samples¥samples_en.properties<br>%JAVA_HOME%¥bin¥native2ascii -encoding SJIS src¥samples¥samples_en.properties class¥samples¥samples.properties |   |
| LCHU Jar王成<br>9 IAVA HOMESYALINYiar of iarsY-sample iar -C class samples                                                                                                    | _ |
| Novre_Indme.ketofitigal of jarstsample.jar o class samples                                                                                                    |   |
| REM                                                                                                    |   |
| REM (3) ネイティブのヘッダファイル作成                                                                                                    |   |
| NEM                                                                                                    | = |
| %JAVA_HOME%¥bin¥javah -d src_native -jni -classpath class samples.SampleNativeAdditionComponent                                                                                                    |   |
| RFM                                                                                                    |   |
| REM (4) C/C++ のコンパイル                                                                                                    |   |
| REM ====================================                                                                                                    |   |
| ECH0 C/C++コンパイル                                                                                                    | ~ |
|                                                                                                    | > |

画面を少し下へ移動すると「ECHO ネイティブのヘッダファイル生成…」の記述がありますが、この 命令文は実行しないのでコメント(注釈)文にします。以下の青色部分を追加します。

REM△ECHO ネイティブのヘッダファイル生成...

(注) △部分は半角スペースを入力します。

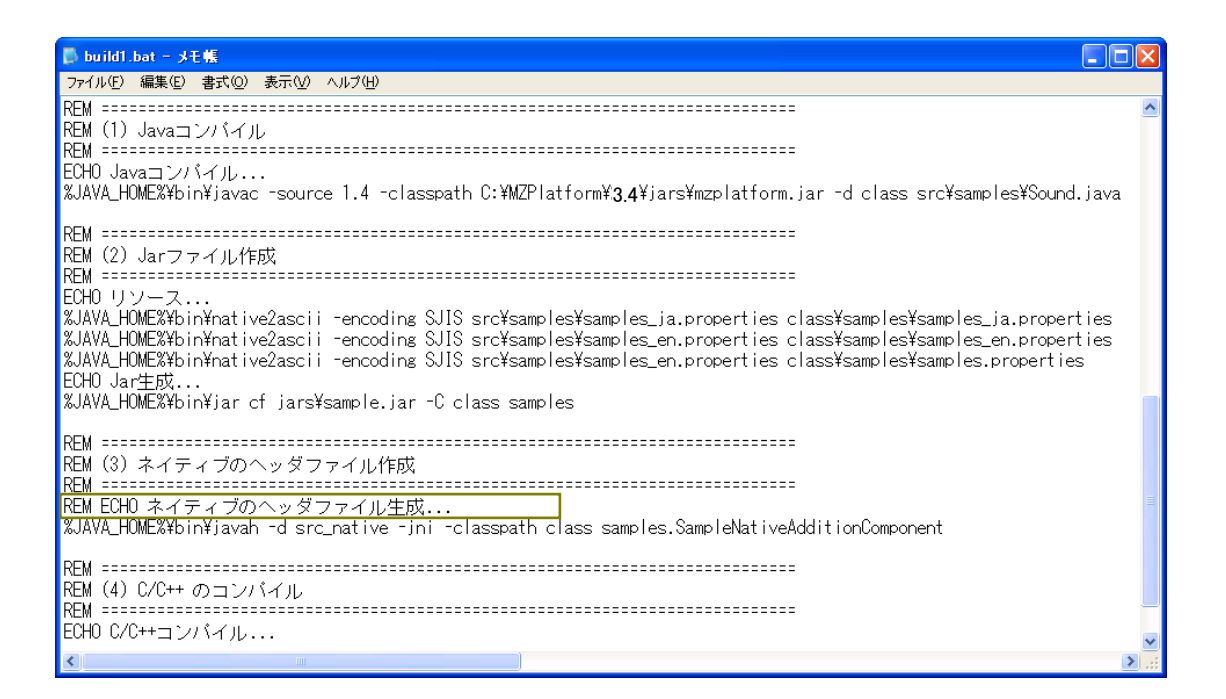

次行に「%JAVA\_HOME%¥bin¥javah...(以下省略)」の記述がありますが、この命令文は実行しないのでコメント(注釈)文にします。以下の青色部分を追加します。

**REM**△%JAVA\_HOME%¥bin¥...(以下省略) (注) △部分は半角スペースを入力します。

| 🕞 build1.bat - J毛幅                                                                                                    |   |
|----------------------------------------------------------------------------------------------------|---|
| 7テイル(E) 編集(E) 書式(Q) 表示(V) ヘルブ(H)                                                                                                    |   |
| REM ====================================                                                                                                    |   |
| REM (1) Javaコンパイル                                                                                                    | L |
|                                                                                                    | L |
| EURU Java I J/ / I J/<br>VIIVU UMUEVVLiviene                                                                                                    | L |
| AJAVA_numeAfbinfjavac "source 1.4 "classpath 0.4mm/rlattorm#3.4fjarsfmzplattorm.jar "q class srcfsamplesfound.java                                                                                                    | L |
| REM                                                                                                    | L |
| REM(2)Jarファイル作成                                                                                                    | L |
| REM ====================================                                                                                                    | L |
| ECH0 リソース                                                                                                    | L |
| XJAVA_HOMEXXbin¥native2ascii -encoding SJIS src¥samples¥samples_ja.properties class¥samples¥samples_ja.properties                                                                                                    | L |
| XJAA_HUMEXtbintpative/ascii -encoding SJIS srctsamplestamplestenplestenplestamplestamplestenplestenplest | L |
| AUAYA_DUWEADINFNATIVEZASCHI "Encoding 5013 Srcfsamplesfsamples_en.properties classfsamplesfsamples.properties<br>ENLN Lawfet                                                                                                    | L |
| Colo Gar⊥ga<br>X.IAVA HOME¥¥bin¥iar of jars¥sample.jar -C class samples                                                                                                    |   |
|                                                                                                    |   |
| REM ====================================                                                                                                    |   |
| REM(3)ネイティブのヘッダファイル作成                                                                                                    |   |
|                                                                                                    |   |
| HEM UNI スイティブロヘッタファイル生化                                                                                                    |   |
| REM %JAYA_HUME%#DIn#Javan -d src_native -jni -classpath class samples.samplenativeAdditionLomponent                                                                                                    |   |
| RFM                                                                                                    |   |
| REM (4) C/C++ のコンパイル                                                                                                    |   |
| REM ====================================                                                                                                    | 1 |
| ECH0 C/C++コンパイル                                                                                                    |   |
|                                                                                                    |   |

最下行から2行目に「ECHO C/C++コンパイル...」の記述がありますが、この命令文は実行しないの でコメント(注釈)文にします。以下の青色部分を追加します。 **REM**△ECHO C/C++コンパイル... (注) △部分は半角スペースを入力します。

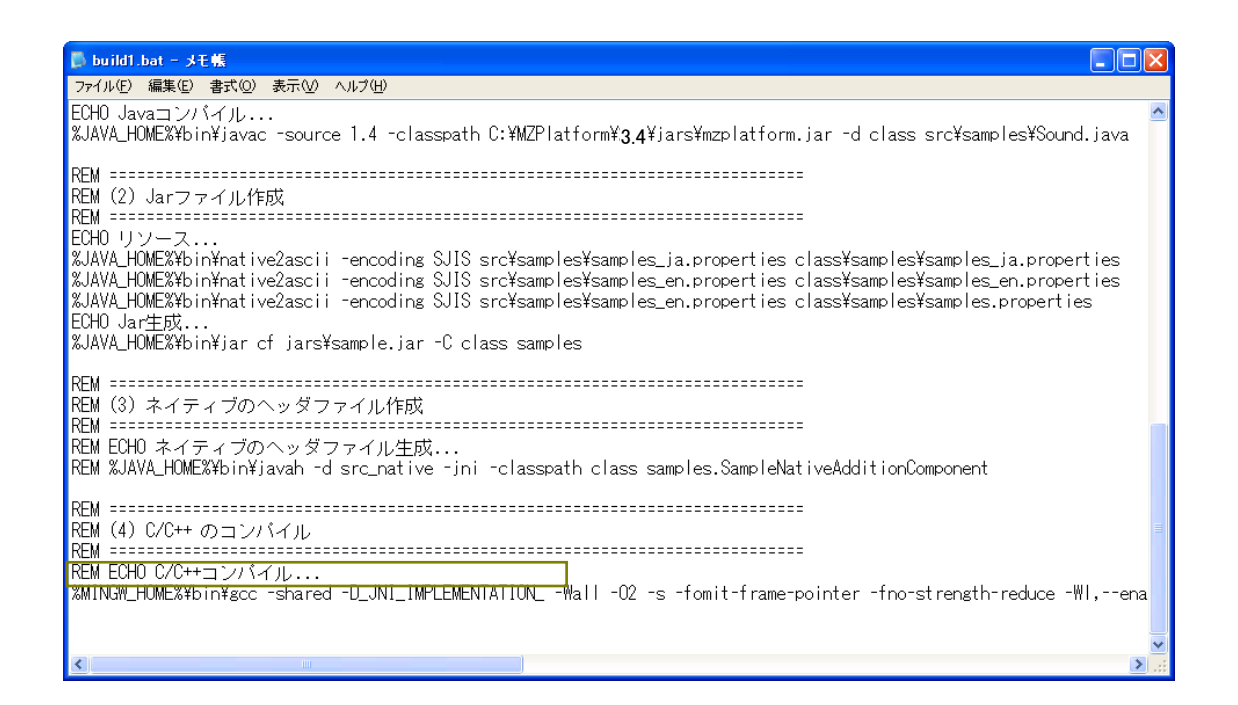

最下行に「%MINGW\_HOME%¥bin¥gcc...(以下省略)」の記述がありますが、この命令文は実行しないのでコメント(注釈)文にします。以下の青色部分を追加します。

**REM**△%MINGW\_HOME%¥bin¥gcc...(以下省略)

(注) △部分は半角スペースを入力します。

| 🖡 build1.bat - 31 👯 📃 🗌 🔀                                                                                                    |
|----------------------------------------------------------------------------------------------------|
| ファイル(E) 編集(E) 書式(Q) 表示(V) ヘルプ(H)                                                                                                    |
| ECHO Javaコンバイル<br>%JAVA_HOME%¥bin¥javac -source 1.4 -classpath C:¥MZPlatform¥ <b>3.4</b> ¥jars¥mzplatform.jar -d class src¥samples¥Sound.java                                                                                                    |
| REM<br>REM (2) Jarファイル作成                                                                                                    |
|                                                                                                    |
| ECHU リソース<br>%JAVA_HOME%¥bin¥native2ascii -encoding SJIS src¥samples¥samples_ja.properties class¥samples¥samples_ja.properties<br>%JAVA_HOME%¥bin¥native2ascii -encoding SJIS src¥samples¥samples_en.properties class¥samples¥samples_en.properties<br>%JAVA_HOME%¥bin¥native2ascii -encoding SJIS src¥samples¥samples_en.properties class¥samples¥samples.properties<br>FDHD lar⊄#dt |
| ×JAVA_HOME%¥bin¥jar cf jars¥sample.jar −C class samples                                                                                                    |
|                                                                                                    |
|                                                                                                    |
| NEM (3) ネイティブのパッダブアイル1FBX,<br>DEM                                                                                                    |
| NEW FCHO ネイティブのヘッダファイル生成                                                                                                    |
| REM %JAVA_HOME%¥bin¥javah -d src_native jni -classpath class samples.SampleNativeAdditionComponent                                                                                                    |
|                                                                                                    |
|                                                                                                    |
| KEM (4) しひ++ のコンバイル<br>PCH                                                                                                    |
|                                                                                                    |
| REM %MINGW_HOME%¥bin¥gcc -shared -D_JNI_IMPLEMENTATIONWall -O2 -s -fomit-frame-pointer -fno-strength-reduce -WI                                                                                                    |
|                                                                                                    |
| · · · · · · · · · · · · · · · · · · ·                                                                                                    |
|                                                                                                    |

最下行の記述の次行に改行を挿入します。改行を挿入した次行に「pause」の記述を行います。

| 🕞 build1.bat - JE 🐔 📃 🔲 🔀                                                                                                    |
|----------------------------------------------------------------------------------------------------|
| ファイル(E) 編集(E) 書式(Q) 表示(V) ヘルブ(H)                                                                                                    |
| ECHO Javaコンバイル<br>%JAVA_HOME%¥bin¥javac -source 1.4 -classpath C:¥MZPlatform¥3.4¥jars¥mzplatform.jar -d class src¥samples¥Sound.java                                                                                                    |
| REM ====================================                                                                                                    |
| REM                                                                                                    |
| ECHO リソース<br>%JAVA_HOME%¥bin¥native2ascii -encoding SJIS src¥samples¥samples_ja.properties class¥samples¥samples_ja.properties<br>%JAVA_HOME%¥bin¥native2ascii -encoding SJIS src¥samples¥samples_en.properties class¥samples¥samples_en.properties<br>%JAVA_HOME%¥bin¥native2ascii -encoding SJIS src¥samples¥samples_en.properties class¥samples¥samples.properties<br>ECHO ler⊄st |
| ×JAVA_HOME%¥bin¥jarcfjars¥sample.jar-Cclass samples                                                                                                    |
|                                                                                                    |
|                                                                                                    |
| ועשי (אין ארין א געראר) אין אין אין אין אין אין אין אין אין אין                                                                                                    |
| NEM ECHO ネイティブのヘッダファイル牛成                                                                                                    |
| REM %JAVA_HOME%¥bin¥javah -d src_native -jni -classpath class samples.SampleNativeAdditionComponent                                                                                                    |
| REM ====================================                                                                                                    |
| REM (4) C/C++ のコンバイル                                                                                                    |
| REM                                                                                                    |
| REM ECHO C/C++コンバイル<br>REM %MINGW_HOME%¥bin¥gcc -shared -D_JNI_IMPLEMENTATIONWall -O2 -s -fomit-frame-pointer -fno-strength-reduce -WI,-                                                                                                    |
| pause                                                                                                    |
|                                                                                                    |

ここで行った設定を保存します。メニューバーの「ファイル(F)」を左クリックします。

| 🕞 build1.bat - Jモ幅                                                                                                    |
|----------------------------------------------------------------------------------------------------|
|                                                                                                    |
| ECHO Javaコンバイル<br>%JAVA_HOME%¥bin¥javac -source 1.4 -classpath C:¥MZPlatform¥ <b>3.4</b> ¥jars¥mzplatform.jar -d class src¥samples¥Sound.java                                                                                                    |
| REM ====================================                                                                                                    |
| ECHO リンース<br>XJAVA_HOMEX¥bin¥native2ascii -encoding SJIS src¥samples¥samples_ja.properties class¥samples¥samples_ja.properties<br>XJAVA_HOMEX¥bin¥native2ascii -encoding SJIS src¥samples¥samples_en.properties class¥samples¥samples_en.properties<br>XJAVA_HOMEX¥bin¥native2ascii -encoding SJIS src¥samples¥samples_en.properties class¥samples¥samples.properties<br>ECHO Jar生成 |
| %JAVA_HOME%¥bin¥jar cf jars¥sample.jar -C class samples<br>REM ====================================                                                                                                    |
| REM ====================================                                                                                                    |
| REM ====================================                                                                                                    |
| REM ECHD C/C++コンバイル<br>REM %MINGW_HOME%¥bin¥gcc -shared -D_JNI_IMPLEMENTATIONWall -O2 -s -fomit-frame-pointer -fno-strength-reduce -WI,-<br>nause                                                                                                    |
|                                                                                                    |

一覧から「上書き保存(S)」を左クリックします。

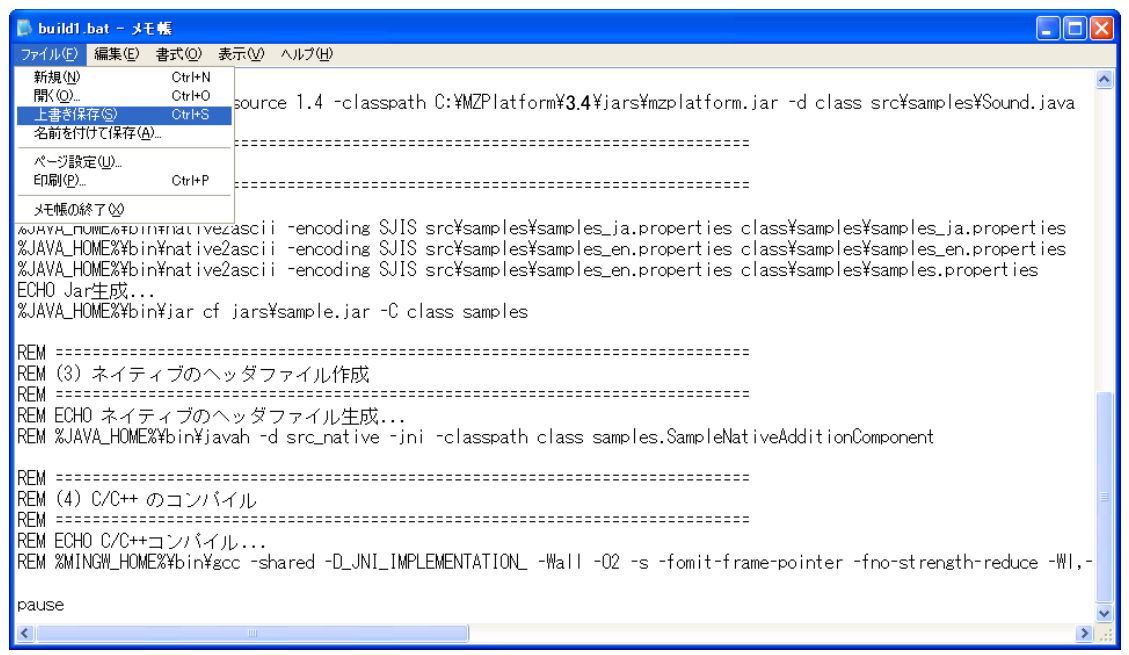

「×」ボタンを左クリックし、「build1.bat」ファイルを閉じます。

| 🖡 build1.bat - 🕫                                                                                                    |
|----------------------------------------------------------------------------------------------------|
| ファイル(E) 編集(E) 書式(Q) 表示(V) ヘルブ(H)                                                                                                    |
| ECHO Javaコンバイル<br>%JAVA_HOME%¥bin¥javac -source 1.4 -classpath C:¥MZPlatform¥ <b>3.4</b> ¥jars¥mzplatform.jar -d class src¥samples¥Sound java                                                                                                    |
| REM ====================================                                                                                                    |
| ECHO リンース<br>%JAVA_HOME%¥bin¥native2ascii -encoding SJIS src¥samples¥samples_ja.properties class¥samples¥samples_ja.properties<br>%JAVA_HOME%¥bin¥native2ascii -encoding SJIS src¥samples¥samples_en.properties class¥samples¥samples_en.properties<br>%JAVA_HOME%¥bin¥native2ascii -encoding SJIS src¥samples¥samples_en.properties class¥samples¥samples.properties<br>ECHO Jar⊄pt |
| %JAVA_HOME%¥bin¥jar cf jars¥sample.jar –C class samples<br>RFM ====================================                                                                                                    |
| nem (3) ネイティブのヘッダファイル作成                                                                                                    |
| NLm<br>REM ECHO ネイティブのヘッダファイル生成<br>REM %JAVA_HOME%¥bin¥javah -d src_native -jni -classpath class samples.SampleNativeAdditionComponent                                                                                                    |
| REM ====================================                                                                                                    |
| REM ECHO C/C++コンバイル<br>REM %MINGW_HOME%¥bin¥gcc -shared -D_JNI_IMPLEMENTATIONWall -O2 -s -fomit-frame-pointer -fno-strength-reduce -WI,-                                                                                                    |
| pause                                                                                                    |
|                                                                                                    |

# 手順4 バッチファイルの実行

「build1.bat」ファイルのアイコンをダブルクリックします。

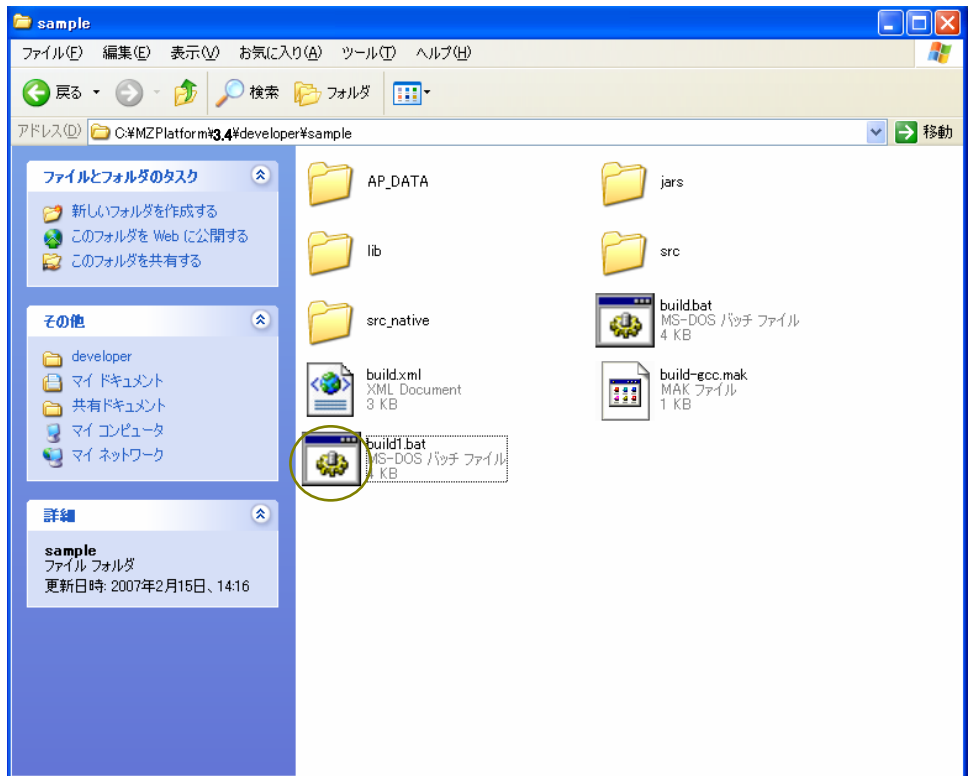

以下の画面が表示されます。[Enter]キーを押してください。(もしエラーメッセージが表示されたら どこか設定を間違っています。もう一度手順を確認してください。)

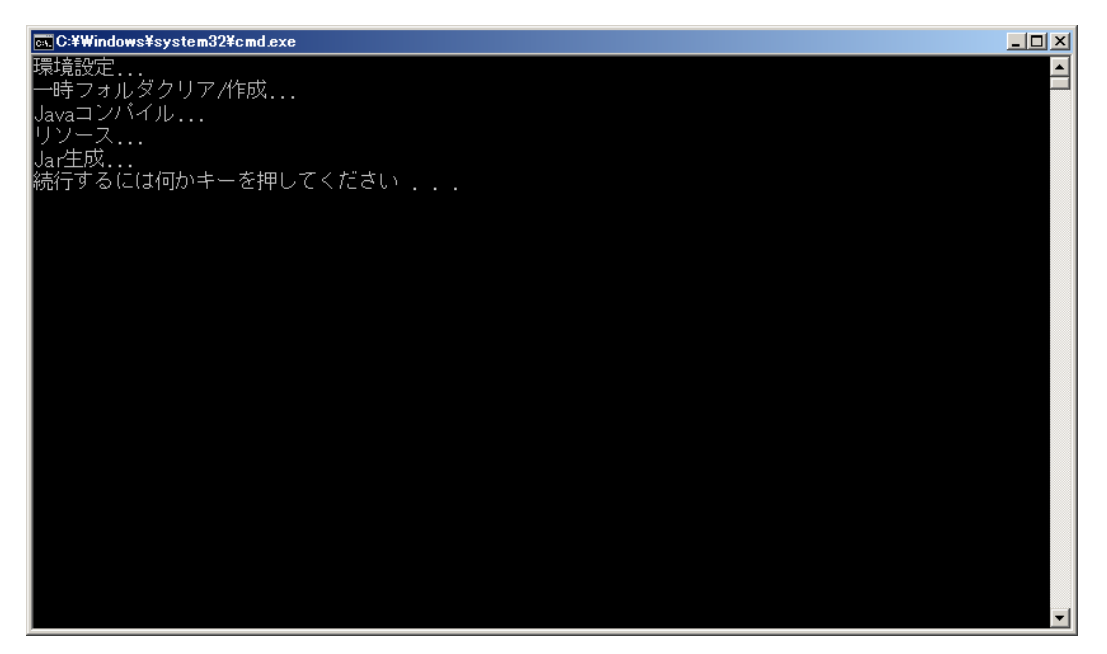

「class」フォルダが作成されたことが確認できます。

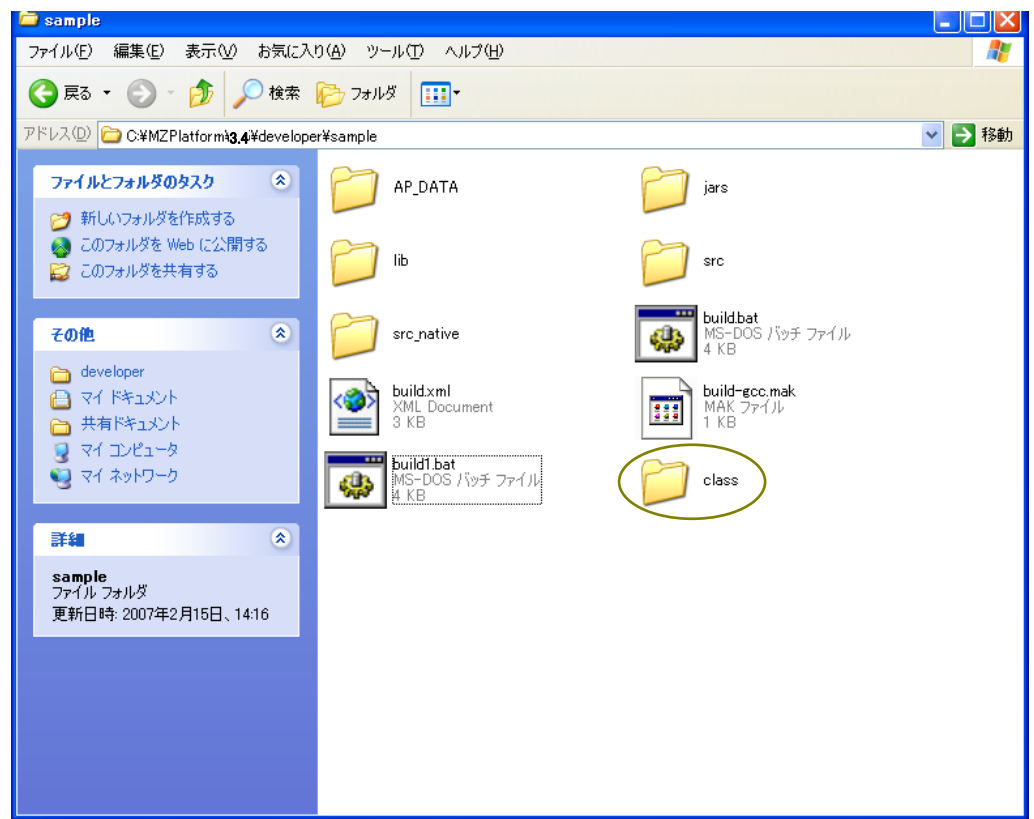

「スタート」→「マイコンピュータ」→「ローカルディスク(C:)」→「MZPlatform」→「3.4」→「developer」 →「sample」→「class」とたどります。「sample」フォルダが作成されたことが確認できます。

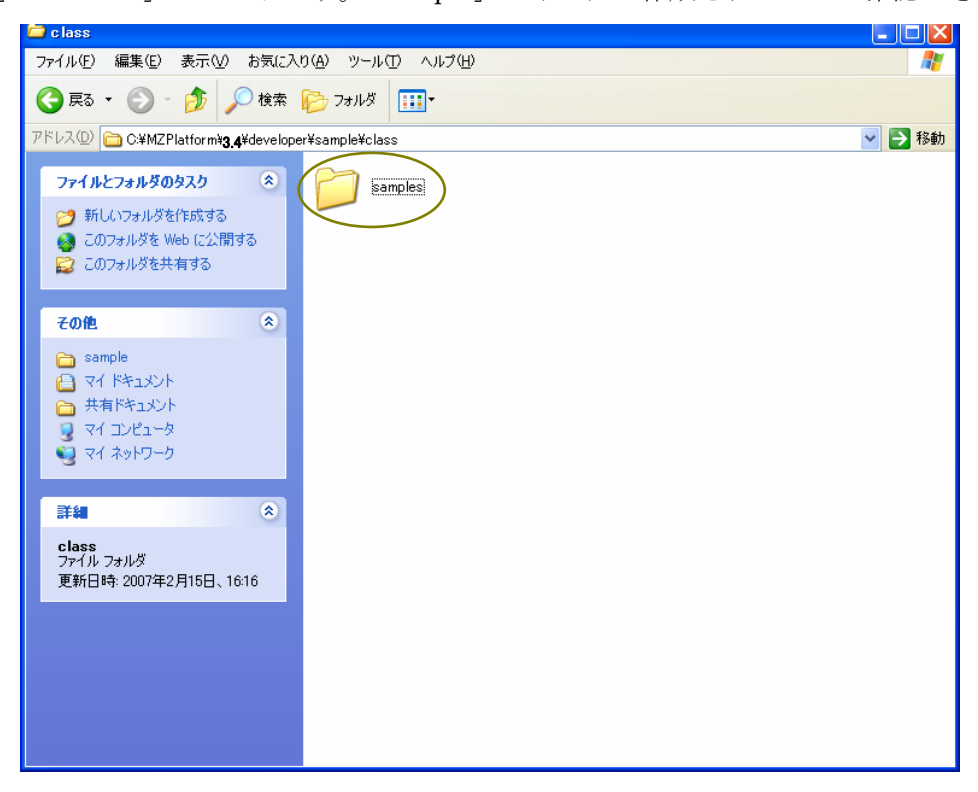

「samples」フォルダのアイコンをダブルクリックします。フォルダ内に「samples.properties」、「samples\_en.properties」、「samples\_ja.properties」、「Sound.class」ファイルが作成されたことが確認できます。

| 🖾 samples                                                                                         |                                                                                                    |                                                                                     |          |
|---------------------------------------------------------------------------------------------------|----------------------------------------------------------------------------------------------------|-------------------------------------------------------------------------------------|----------|
| ファイル(E) 編集(E) 表示(V) お気に入                                                                          | り(色) ツール(① ヘルプ(日)                                                                                  |                                                                                     | <b>A</b> |
| 🚱 戻る 🔹 🕥 🚽 🏂 🔎 検索                                                                                 | 🍺 7สมปรี 🎹 •                                                                                       |                                                                                     |          |
| アドレス(D) 🛅 C:¥MZPlatform¥ <b>3,4</b> ¥develop                                                      | er¥sample¥class¥samples                                                                            |                                                                                     | 🖌 🄁 移動   |
| ファイルとフォルダのタスク  ② 新しいフォルダを作成する   ③ このフォルダを Web に公開する   ② このフォルダを共有する                               | samples properties<br>PROPERTIES 771/b<br>1 KB<br>samples japroperties<br>PROPERTIES 771/b<br>1 KB | samples enproperties<br>PROPERTIES ファイル<br>1 KB<br>Soundclass<br>CLASS ファイル<br>5 KB |          |
| その他 🙁                                                                                             |                                                                                                    |                                                                                     |          |
| <ul> <li>class</li> <li>マイドキュメント</li> <li>共有ドキュメント</li> <li>マイコンピュータ</li> <li>マイネットワーク</li> </ul> |                                                                                                    |                                                                                     |          |
| <b>詳細</b> (*)                                                                                     |                                                                                                    |                                                                                     |          |
| samples<br>ファイル フォルダ<br>更新日時: 2007年2月15日、16:16                                                    |                                                                                                    |                                                                                     |          |
|                                                                                                   |                                                                                                    |                                                                                     |          |

#### 手順5 「sample.jar」ファイルの確認

「jars」フォルダ内に「sample.jar」ファイルが作成されているかを確認します。「スタート」→「マ イコンピュータ」→「ローカルディスク(C:)」→「MZPlatform」→「3.4」→「developer」→「sample」 →「jars」とたどります。「sample.jar」ファイルが作成されているのが確認できます。

| ars and a second second |         |
|----------------------------------------------------------------------------------------------------|---------|
| ファイル(E) 編集(E) 表示(V) お気に入り(A) ツール(T) ヘルブ(H)                                                                                                    | <i></i> |
|                                                                                                    |         |
| アドレス(D) 🛅 C.¥MZPlatformit <b>3.4</b> ¥developer¥sample¥jars                                                                                                    | 🗸 🄁 移動  |
| ファイルとフォルダのタスク                                                                                                    |         |
| 70他 余                                                                                                    |         |
| <ul> <li>Sample</li> <li>マイドキュメント</li> <li>共有ドキュメント</li> <li>マイ コンピュータ</li> <li>マイ ネットワーク</li> </ul>                                                                                                    |         |
| ■<br>詳細 (本)                                                                                                    |         |
| jars<br>ファイル フォルダ<br>更新日時: 2007年2月15日、14:16                                                                                                    |         |
|                                                                                                    |         |
|                                                                                                    |         |
|                                                                                                    |         |

「sample.jar」ファイルを移動させます。「sample.jar」ファイルのアイコン上で右クリックし、[コ ピー(<u>C</u>)]を左クリックします。

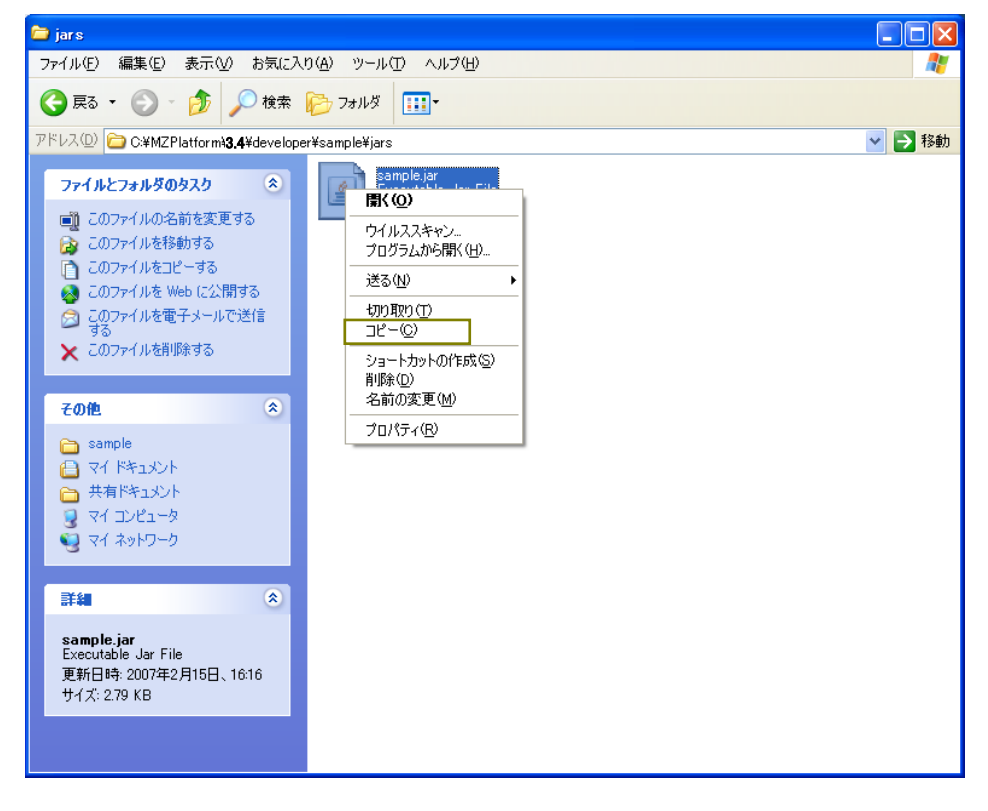

「スタート」→「マイコンピュータ」→「ローカルディスク(C:)」→「MZPlatform」→「3.4」→「jars」 とたどります。下図の囲み内で右クリックします。

| 🗁 jars                                                      |                                   |                                                  |         |
|-------------------------------------------------------------|-----------------------------------|--------------------------------------------------|---------|
| ファイル(E) 編集(E) 表示(V) お気に入り(A) ツール(T)                         | くそう                               |                                                  | delle 🦧 |
| 🔇 戻る • 🌍 • 🏂 🔎 検索 陵 フォルダ 🔓                                  | » > × Y                           | <b>I</b> -                                       |         |
| アドレス(D) 🛅 C:¥MZPlatform¥ <b>3.4</b> ¥jars                   |                                   |                                                  | 💙 🄁 移動  |
| <b>ファイルとフォルダのタスク</b> ● 新しいフォルダを作成する                         | cker                              | executor.jar<br>JAR ファイル<br>126 KB               |         |
| <ul></ul>                                                   | 55j.jar<br>アイル                    | mzplatform.jar<br>JAR ファイル<br>6,759 KB           |         |
| <b>その他</b>                                                  | <b>-20091214.jar</b><br>アイル<br>(B | poi-ooxml-3.6-20091214.jar<br>JAR ファイル<br>404 KB |         |
| C6     マイドキュメント     サーク     マイ ドキュメント     サーク     マイ コンピュータ | ommjar<br>アイル                     | security.jar<br>JAR ファイル<br>243 KB               |         |
|                                                             |                                   |                                                  |         |
| jars<br>ファイル フォルダ<br>更新日時: 2010年10月5日、15:08                 |                                   |                                                  |         |
|                                                             |                                   |                                                  |         |
|                                                             |                                   |                                                  |         |

[貼り付け(<u>P</u>)]を左クリックします。

| 🗁 jars                                                                                           |                                                |        |
|--------------------------------------------------------------------------------------------------|------------------------------------------------|--------|
| ファイル(E) 編集(E) 表示(V) お気に入                                                                         | り(み) ツール(エ) ヘルプ(H)                             | A      |
| Ġ 戻る 🔹 🕥 🕤 🏂 🔎 検索                                                                                | 💫 کناروچ 🏂 🏂 🏷 😥                               |        |
| アドレス(D) 🛅 C:¥MZPlatform¥ <b>3.4</b> ¥jars                                                        |                                                | 💙 芛 移動 |
| ファイルとフォルダのタスク 🛞                                                                                  | MZChecker executor.jar<br>JAR 774 JJ<br>126 KB |        |
| <ul> <li>         ・ ・・・・・・・・・・・・・・・・・・・・・・・・・・・</li></ul>                                        | Ipsolve55i,jar<br>JAR ファイル<br>30 KB            |        |
| その他 🛞                                                                                            | poi-3.6-20091214.jar<br>JAR ファイル<br>1,504 KB   |        |
| <ul> <li>こ6</li> <li>マイドキュメント</li> <li>共有ドキュメント</li> <li>マイ コンピュータ</li> <li>マイ ネットワーク</li> </ul> | RXTXcomm.jar<br>JAR ファイル<br>59 KB              |        |
| 21/2                                                                                             |                                                |        |
|                                                                                                  | 最新の情報に更新(E)                                    |        |
| jars<br>ファイル フォルダ                                                                                | このフォルダのカスタマイズ( <u>F</u> )                      |        |
| 更新日時: 2010年10月5日、15:08                                                                           | 貼り付け(2)                                        |        |
|                                                                                                  |                                                |        |
|                                                                                                  | 新規作成(₩)                                        |        |
|                                                                                                  | プロパティ( <u>R</u> )                              |        |
|                                                                                                  |                                                |        |

「sample.jar」ファイルが追加されたことが確認できます。

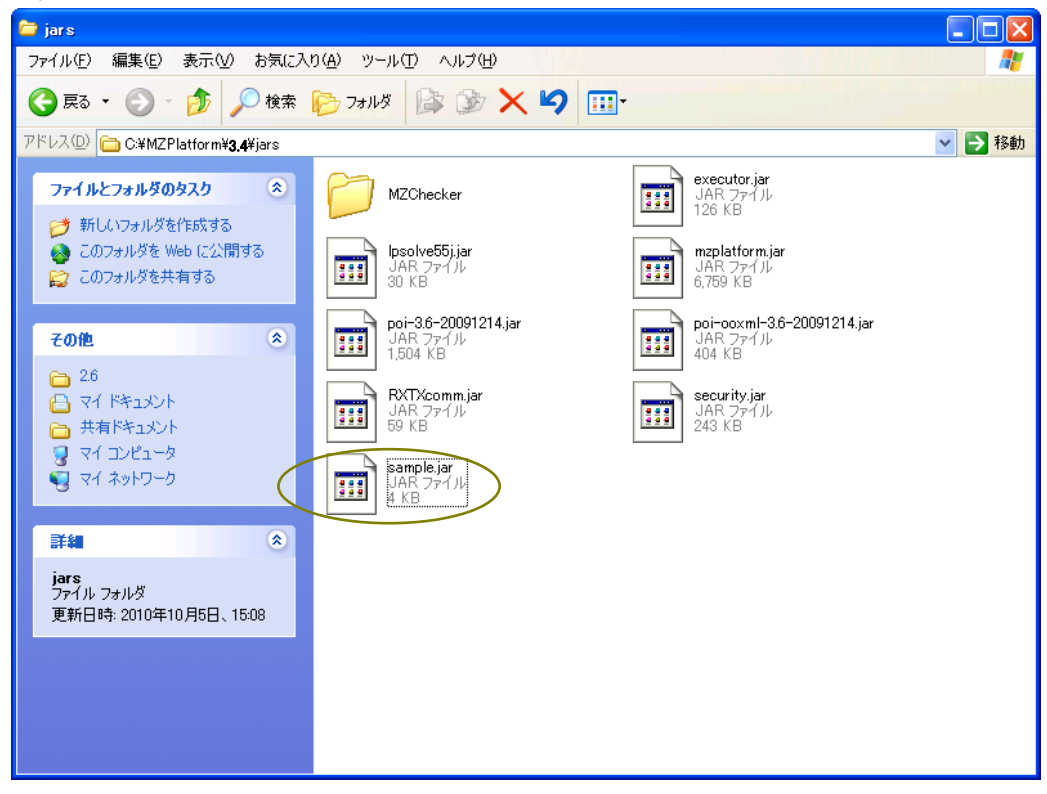

## 手順6 コンポーネント登録手続き(その1)

 $\lceil \mathcal{A} \mathcal{P} - \mathsf{P} \rceil \rightarrow \lceil \mathcal{P} \mathcal{A} \mathcal{P} \neg \mathcal{P} \rceil \rightarrow \lceil \mathcal{P} - \mathcal{P} \mathcal{P} \neg \mathcal{P} \rceil \rightarrow \lceil \mathcal{A} \mathcal{P} \neg \mathcal{P} \land \mathcal{P} \rceil \rightarrow \lceil \mathcal{A} \mathcal{P} \neg \mathcal{P} \land \mathcal{P} \land \mathcal{P} \land \mathcal{P} \neg \mathcal{P} \land \mathcal{P} \land$ 

| 🚞 etc                                                                          |                                            |                                            |        |
|--------------------------------------------------------------------------------|--------------------------------------------|--------------------------------------------|--------|
| ファイル(E) 編集(E) 表示(V) お気に入                                                       | り(A) ツール(T) ヘルプ(H)                         |                                            | A 1    |
| 🚱 戻る 🔹 🕥 🚽 🏂 🔎 検索                                                              | 🧞 フォルダ 🛄▪                                  |                                            |        |
| アドレス(D) 🛅 C:¥MZPlatform¥ <b>3.4</b> ¥etc                                       |                                            |                                            | 💙 芛 移動 |
| ファイルとフォルダのタスク 🛞                                                                | font                                       | MZChecker                                  |        |
| #TUGNJ#ルダをTEDX/9る                                                              | hostsfile.ini<br>構成設定<br>1 KB              | isvapolicy<br>POLICY ファイル<br>1 KB          |        |
| その他 🔹                                                                          | Platform.ini<br>構成設定<br>1 KB               | PlatformClassPath.ini<br>構成設定<br>1 KB      |        |
| <ul> <li>1.5</li> <li>マイドキュメント</li> <li>共有ドキュメント</li> <li>スイ アンピュータ</li> </ul> | PlatformComponents_en.ini<br>構成設定<br>15 KB | PlatformComponents_ja.ini<br>構成設定<br>15 KB |        |
| र्म ३७८२ ७<br>२४ २४ २७ २७<br>२४ २४ २४                                          | PFLicenseKey.mzl<br>MZL ファイル<br>1 KB       | PFLicenseKey.mzk<br>MZK ファイル<br>1 KB       |        |
| <b>#</b> #                                                                     |                                            |                                            |        |
| etc<br>ファイル フォルダ<br>更新日時: 2007年2月15日、14:21                                     |                                            |                                            |        |
|                                                                                |                                            |                                            |        |
|                                                                                |                                            |                                            |        |
|                                                                                |                                            |                                            |        |
|                                                                                |                                            |                                            |        |

最下行に「**DXF** ファイル入力 jp.go.aist.dmrc...(以下省略)」の記述があります。次行に以下の 記述を行います。

[サンプル]

<サンプル>

 $sound \triangle samples. Sound$ 

(注1)入力は半角で行います。

(注2)△部分は[Tab]キーを1回押して、スペースを挿入します。

| ▶ PlatformComponents_ja.ini - 少毛帳                                                                                                    |   |
|----------------------------------------------------------------------------------------------------|---|
| ファイル(E) 編集(E) 書式(Q) 表示(V) ヘルプ(H)                                                                                                    |   |
| 標準エラー出力 jp.go.aist.dmrc.platform.beans.io.PFStandardErrorOutput<br><帳票>                                                                                                    | ^ |
| 帳票 jp.go.aist.dmrc.platform.beans.system.print.PFPaper<br><ファイル>                                                                                                    |   |
| ファイル jp.go.aist.dmrc.platform.beans.io.PFFile<br>CSV入力 jp.go.aist.dmrc.platform.beans.io.PFCSVReader<br>CSV出力 jp.go.aist.dmrc.platform.beans.io.PFCSVWriter<br>テキストファイル入力 jp.go.aist.dmrc.platform.beans.io.PFTextFileWriter<br>画像ファイル入力 jp.go.aist.dmrc.platform.beans.io.PFTextFileWriter<br>画像ファイル出力 jp.go.aist.dmrc.platform.beans.io.PFImageFileReader<br>画像ファイル出力 jp.go.aist.dmrc.platform.beans.io.PFImageFileWriter<br>音声再生 jp.go.aist.dmrc.platform.beans.media.PFSoundPlayer<br>XM.変換 jp.go.aist.dmrc.platform.beans.xml.PFXmlTransformer<br>ラベル付きリストXML変換 jp.go.aist.dmrc.platform.beans.xml.PFLabeledObjectListXmlTransformer |   |
| N週目2<br>簡易メール送信 jp.go.aist.dmrc.platform.beans.mail.PFSimpleMailSender<br>(3Dフレームワーク)                                                                                                    |   |
| STEPファイル入力 jp.go.aist.dmrc.platform.beans.framework3d.io.PFSTEPFileReader<br>IGESファイル入力 jp.go.aist.dmrc.platform.beans.framework3d.io.PFIGESFileReader<br>DXEファイル入力 jp.go.aist.dmrc.platform.beans.framework3d.io.PFDXFFileReader                                                                                                    |   |
| リフノルコ<br>〈サンプル〉<br>Sound samples.Sound                                                                                                    |   |

ここで行った設定を保存します。メニューバーの[ファイル(F)]を左クリックします。

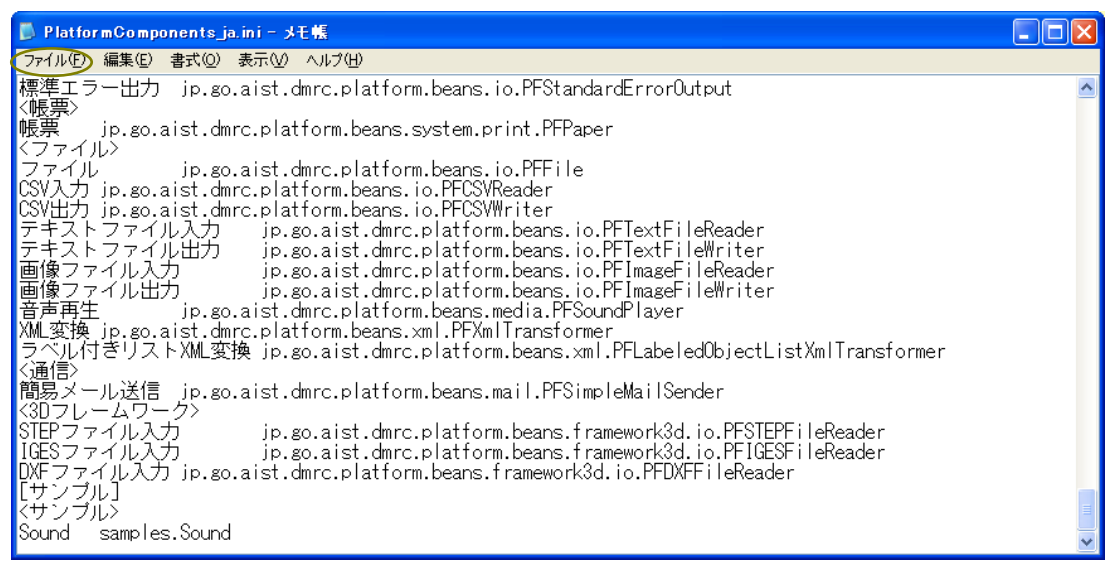

[上書き保存(S)]を左クリックします。

| PlatformComponents_ja.ir                                                                                                   | ii - メモ艦                                                                                                    |   |
|----------------------------------------------------------------------------------------------------|----------------------------------------------------------------------------------------------------|---|
| ファイル(E) 編集(E) 書式(Q) 表                                                                                                    | 示② ヘビダ田                                                                                                    |   |
| 新規( <u>N</u> ) Ctrl+N<br>開(( <u>O</u> ) Ctrl+O                                                                             | st.dmrc.platform.beans.io.PFStandardErrorOutput                                                                                                    | ^ |
| 上書き保存(S) Ctrl+S<br>名前を付けて保存( <u>A</u> )                                                                                    | platform.beans.system.print.PFPaper                                                                                                    |   |
| ページ設定(U)<br>印刷(P) Ctrl+P                                                                                                   | st.dmrc.plattorm.beans.io.PFFile<br> platform.beans.io.PFCSVReader<br> platform.beans.io.PFCSVWriter                                                                                                    |   |
| メモ帳の終了⊗<br>デキストファイル出力<br>画像ファイル入力<br>画像ファイル出力<br>音声再生 jp.go.a<br>XML変換 jp.go.aist.dmrc<br>ラベル付きリストXML変換<br><通信>            | jp.go.aist.dmrc.platform.beans.io.PFTextFileReader<br>jp.go.aist.dmrc.platform.beans.io.PFTextFileWriter<br>jp.go.aist.dmrc.platform.beans.io.PFImageFileWriter<br>jp.go.aist.dmrc.platform.beans.io.PFImageFileWriter<br>ist.dmrc.platform.beans.media.PFSoundPlayer<br>.platform.beans.xml.PFXnlTransformer<br>jp.go.aist.dmrc.platform.beans.xml.PFLabeledObjectListXmlTransformer |   |
| 間易メール法信 JP.go.a<br><3Dフレームワーク><br>STEPファイル入力<br>IGESファイル入力<br>DXFファイル入力 jp.go.a<br>[サンブル]<br><サンブル><br>Sound samples.Sound | ist.dmrc.platform.beans.mail.PFSimpleMailSender<br>jp.go.aist.dmrc.platform.beans.framework3d.io.PFSTEPFileReader<br>jp.go.aist.dmrc.platform.beans.framework3d.io.PFIGESFileReader<br>ist.dmrc.platform.beans.framework3d.io.PFDXFFileReader                                                                                                    |   |

「×」ボタンを左クリックし、「PlatformComponents\_ja.ini」ファイルを閉じます。

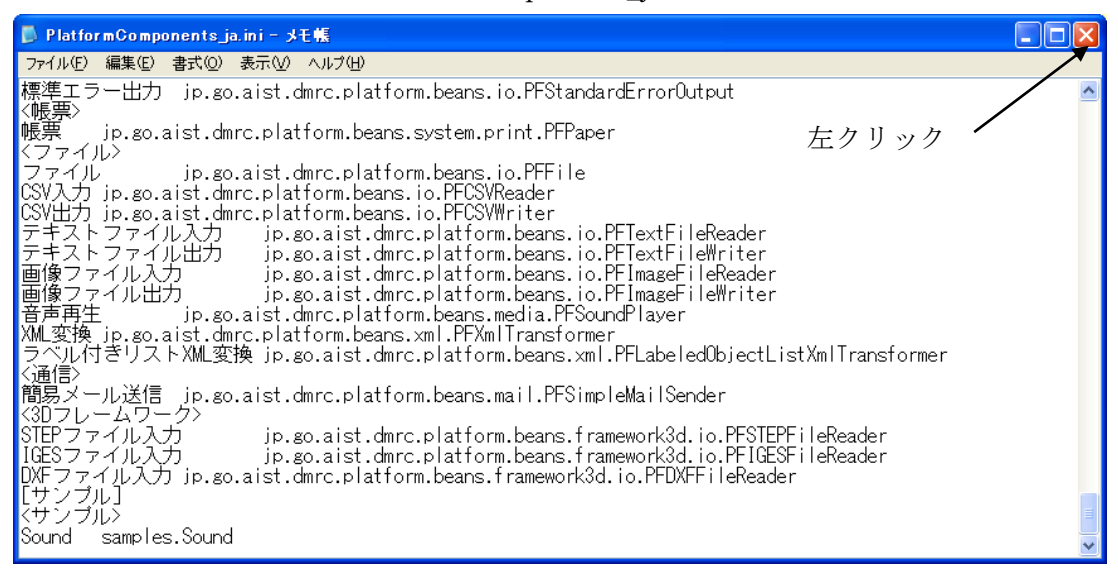

#### 手順7 コンポーネント登録手続き(その2)

| 🗁 etc                                                       |                                            |                                            |          |
|-------------------------------------------------------------|--------------------------------------------|--------------------------------------------|----------|
| ファイル(E) 編集(E) 表示(V) お気に入                                    | り(A) ツール(T) ヘルプ(H)                         |                                            | <b>1</b> |
| 🚱 戻る 🔹 🕑 🚽 🏂 🔎 検索                                           | 🦻 フォルダ 🛄▪                                  |                                            |          |
| アドレス(D) 🛅 C:¥MZPlatform¥ <b>3.4</b> ¥etc                    |                                            |                                            | 🗙 🄁 移動   |
| ファイルとフォルダのタスク 📀                                             | font                                       | MZChecker                                  |          |
| <ul> <li></li></ul>                                         | hostsfile.ini<br>構成設定<br>1 KB              | javapolicy<br>POLICY ファイル<br>1 KB          |          |
| その他 🛞                                                       | Flatform.ini<br>構成設定<br>1 KB               | PlatformClassPath.ini<br>構成設定<br>1 KB      |          |
| <ul> <li>1.5</li> <li>マイドキュメント</li> <li>共有ドキュメント</li> </ul> | PlatformComponents_en.ini<br>構成設定<br>15 KB | PlatformComponents_ja.ini<br>構成設定<br>15 KB |          |
| ତ୍ର ସମ ଅଧିୟ-୬<br>ତ୍ର ସମ ନି୬୮୦-୬                             | PFLicenseKey.mzl<br>MZL ファイル<br>1 KB       | PFLicenseKey.mzk<br>MZK ファイル<br>1 KB       |          |
| 詳細 《                                                        |                                            |                                            |          |
| etc<br>ファイル フォルダ<br>更新日時: 2007年2月15日、14:21                  |                                            |                                            |          |
|                                                             |                                            |                                            |          |

最下行に「jars¥apache¥poi¥dom4j-1.6.1.jar」の記述があります。次行に空白行を挿入し、以下の 記述を追加します。

# # Sound jars¥sample.jar (注)入力は半角で行います。

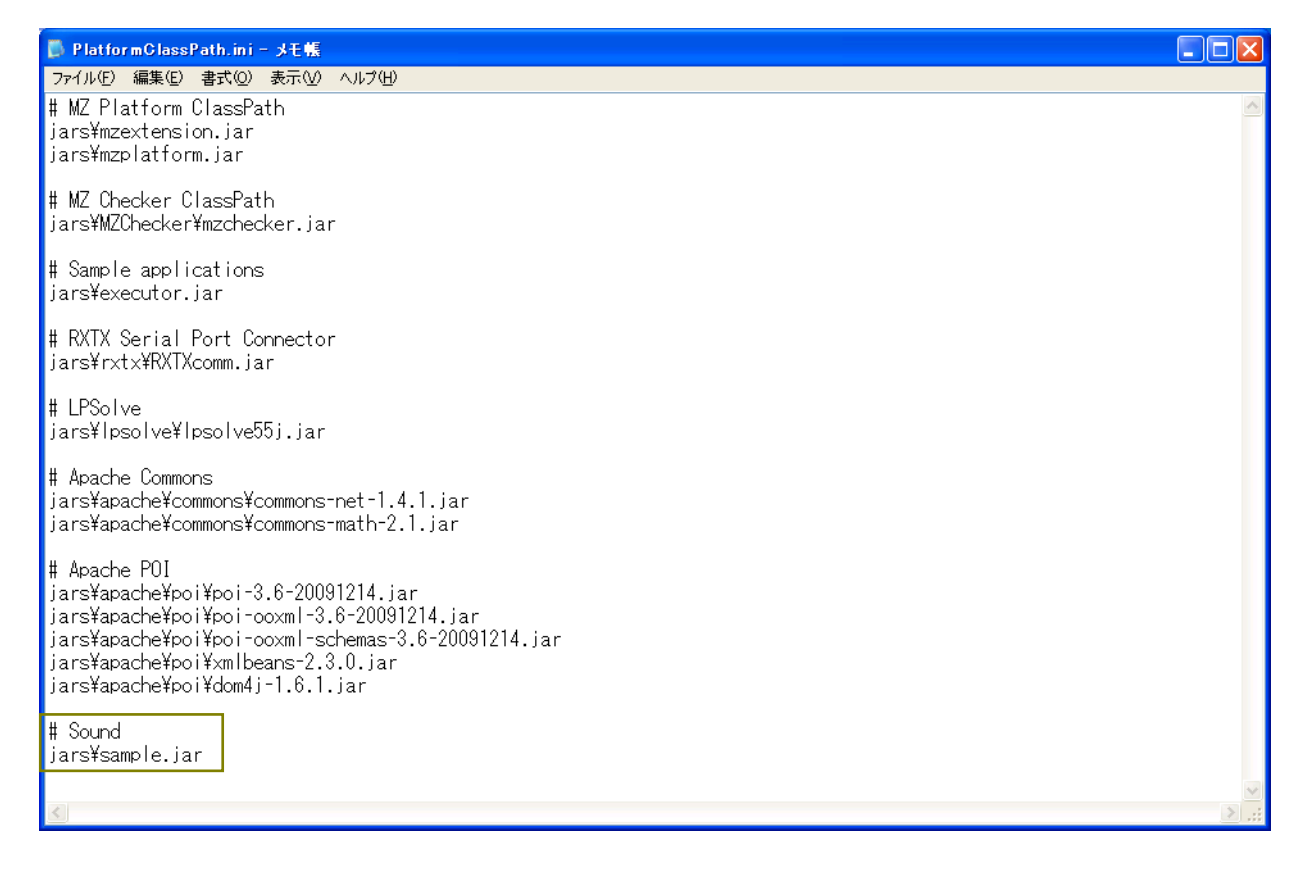

ここで行った設定を保存します。メニューバーの[ファイル(F)]を左クリックします。

| 📕 PlatformClassPath.ini - メモ帳                                                                    |        |
|--------------------------------------------------------------------------------------------------|--------|
| (ファイル(F) 編集(E) 書式(Q) 表示(V) ヘルブ(H)                                                                |        |
| # MZ_Platform_ClassPath                                                                          | ~      |
| jars¥mzextension.jar<br>jars¥mzplatform jar                                                      |        |
|                                                                                                  |        |
| # MZ Checker ClassPath                                                                           |        |
| jars¥MZChecker¥mzchecker.jar                                                                     |        |
| # Sample applications                                                                            |        |
| jars¥executor.jar                                                                                |        |
| # RYTY Sprint Port Connector                                                                     |        |
| iars¥rxtx¥RXTXcomm.iar                                                                           |        |
|                                                                                                  |        |
| # LPSolve                                                                                        |        |
| Jars#ipsorve#ipsorveJ0J.Jar                                                                      |        |
| # Apache Commons                                                                                 |        |
| jars¥apache¥commons¥commons-net-1.4.1.jar                                                        |        |
| Jarstapachetconmionstconmionstnath_2.1.Jar                                                       |        |
| # Apache POI                                                                                     |        |
| jars¥apache¥poi¥poi-3.6-20091214.jar<br>isra-YunashaYuniYuni asuml 2.6.20001214.jan              |        |
| jarstapachetpoitpoitooxmlts.ot20091214.jar<br>jarstapachetpoitpoitooxmltschemast3 6-20091214 jar |        |
| jars¥apache¥poi¥xmIbeans=2.3.0. jar                                                              |        |
| jars¥apache¥poi¥dom4j-1.6.1.jar                                                                  |        |
| # Sound                                                                                          |        |
| jars¥sample.jar                                                                                  |        |
|                                                                                                  | ~      |
|                                                                                                  | $\geq$ |

[上書き保存(<u>S</u>)]を左クリックします。

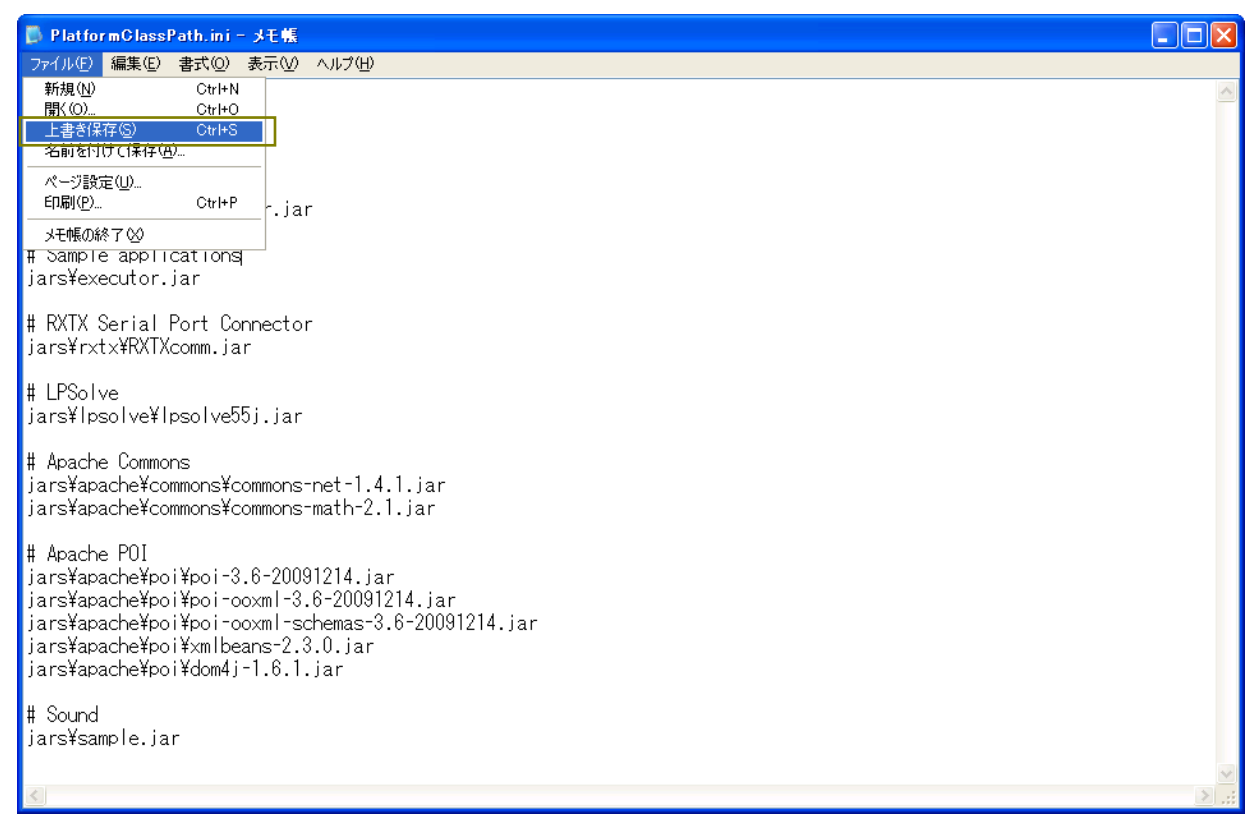

「×」ボタンを左クリックし、「PlatformClassPath.ini」ファイルを閉じます。

| 🐻 PlatformClassPath.ini - メモ帳                                                                                                    |           |
|----------------------------------------------------------------------------------------------------|-----------|
| ファイル(E) 編集(E) 書式(Q) 表示(V) ヘルブ(H)                                                                                                    |           |
| # MZ Platform ClassPath<br>jars¥mzextension.jar<br>jars¥mzplatform.jar 左ク                                                                                                    | >リック      |
| # MZ Checker ClassPath<br>jars¥MZChecker¥mzchecker.jar                                                                                                    |           |
| # Sample applications<br>jars¥executor.jar                                                                                                    |           |
| # RXTX Serial Port Connector<br>jars¥rxtx¥RXTXcomm.jar                                                                                                    |           |
| # LPSolve<br>jars¥lpsolve¥lpsolve55j.jar                                                                                                    |           |
| # Apache Commons<br>jars¥apache¥commons¥commons-net-1.4.1.jar<br>jars¥apache¥commons¥commons-math-2.1.jar                                                                                                    |           |
| # Apache POI<br>jars¥apache¥poi¥poi-3.6-20091214.jar<br>jars¥apache¥poi¥poi-ooxml-3.6-20091214.jar<br>jars¥apache¥poi¥poi-ooxml-schemas-3.6-20091214.jar<br>jars¥apache¥poi¥xmlbeans-2.3.0.jar<br>jars¥apache¥poi¥dom4j-1.6.1.jar |           |
| # Sound<br>jars¥sample.jar                                                                                                    |           |
|                                                                                                    | ▼<br>≥.;; |

#### 手順8 コンポーネント一覧に登録されているかの確認

「スタート」→「すべてのプログラム(<u>P</u>)」→「MZ Platform 3.4」とたどり、「アプリケーションビ ルダー」を左クリックします。

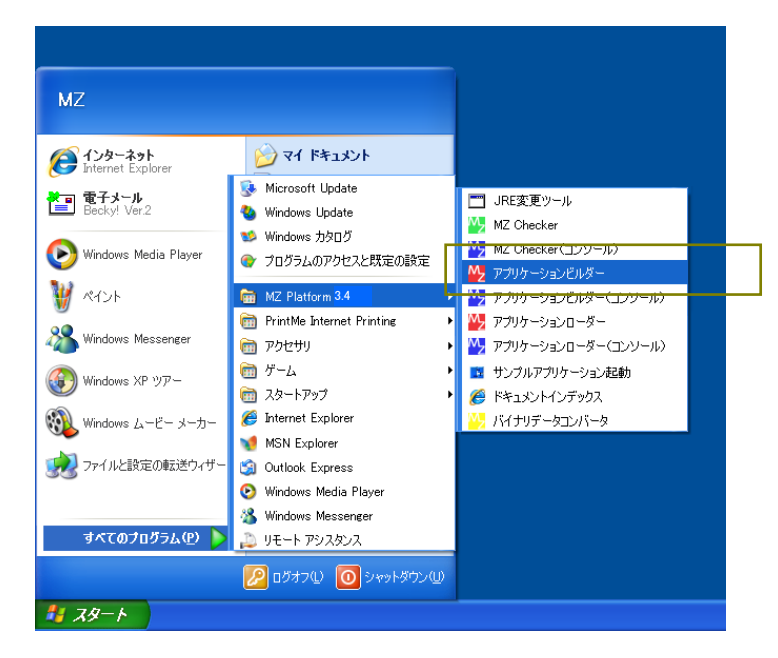

「アプリケーションビルダー」画面が表示されます。下図の囲み内で右クリックします。

| 💑 MZ Platform アプリケーションビルダー                                                                         |                                          |
|----------------------------------------------------------------------------------------------------|------------------------------------------|
| ファイル 編集 アプリケーション オブション ヘルブ                                                                         | コメント行検索 💌                                |
| アプリケーション名称                                                                                         | in in in in in in in in in in in in in i |
| ■ アプリケーション<br><u>key: ***</u>                                                                      |                                          |
|                                                                                                    |                                          |
|                                                                                                    |                                          |
|                                                                                                    |                                          |
|                                                                                                    |                                          |
|                                                                                                    |                                          |
| 【アイコン凡例 <b>1</b> アブリケーション ■画面構成部品 ■ウィンドウ ■メニュー ■リネル ■処理部品 1<br>実行 実行(数定可) 画面編集 帳票編集 ロード 挿入 保存 上書き( | ■複合価面構成) ■複合処理) ■リモート<br>R存 終了           |

「コンポーネント追加」→「サンプル」→「サンプル」とたどります。 「sound」コンポーネントが登録されていることが確認できます。

| MZ Platform アプリケーションビルダー          |                             |               |                    |               |
|-----------------------------------|-----------------------------|---------------|--------------------|---------------|
| ファイル 編集 アプリケーション オブシ              | ョン ヘルブ                      |               | コメント行検索            | ~             |
| アプリケーション名称                        |                             |               |                    |               |
| ■ アブリケーション<br>KEY:"               |                             |               |                    |               |
| コンボーネント追加 り                       | 画面構成部品▶                     |               |                    |               |
| コンポーネントー括追加                       | 処理部品                        |               |                    |               |
| 複合コンポーネント作成                       | 人出力 ↓<br>サンブル ↓ サンブル ↓ ● Sc | und           |                    |               |
| 貼り付け                              | クラス指定                       |               |                    |               |
| すべて展開<br>すべて開じる                   |                             |               |                    |               |
| コンポーネント検索<br>GUIコンポーネント検索         |                             |               |                    |               |
| <b>コメント行追加</b><br>コメント行 <b>追加</b> | -                           |               |                    |               |
| コンボーネントID再設定                      |                             |               |                    |               |
|                                   |                             |               |                    |               |
| 【アイコン凡例】 🛑 アブリケーシ                 | ョン 📄 画面構成部品 🗐 ウィンドウ 📔       | ┃メニュー         | ▋複合(画面構成)  ▋複合(処理) | <b> </b> ∪モート |
| 実行 実行 (調)                         | (定可) 画面編集 帳票編集              | ロード 挿入 保存 上書き | 保存 クリア 終了          |               |

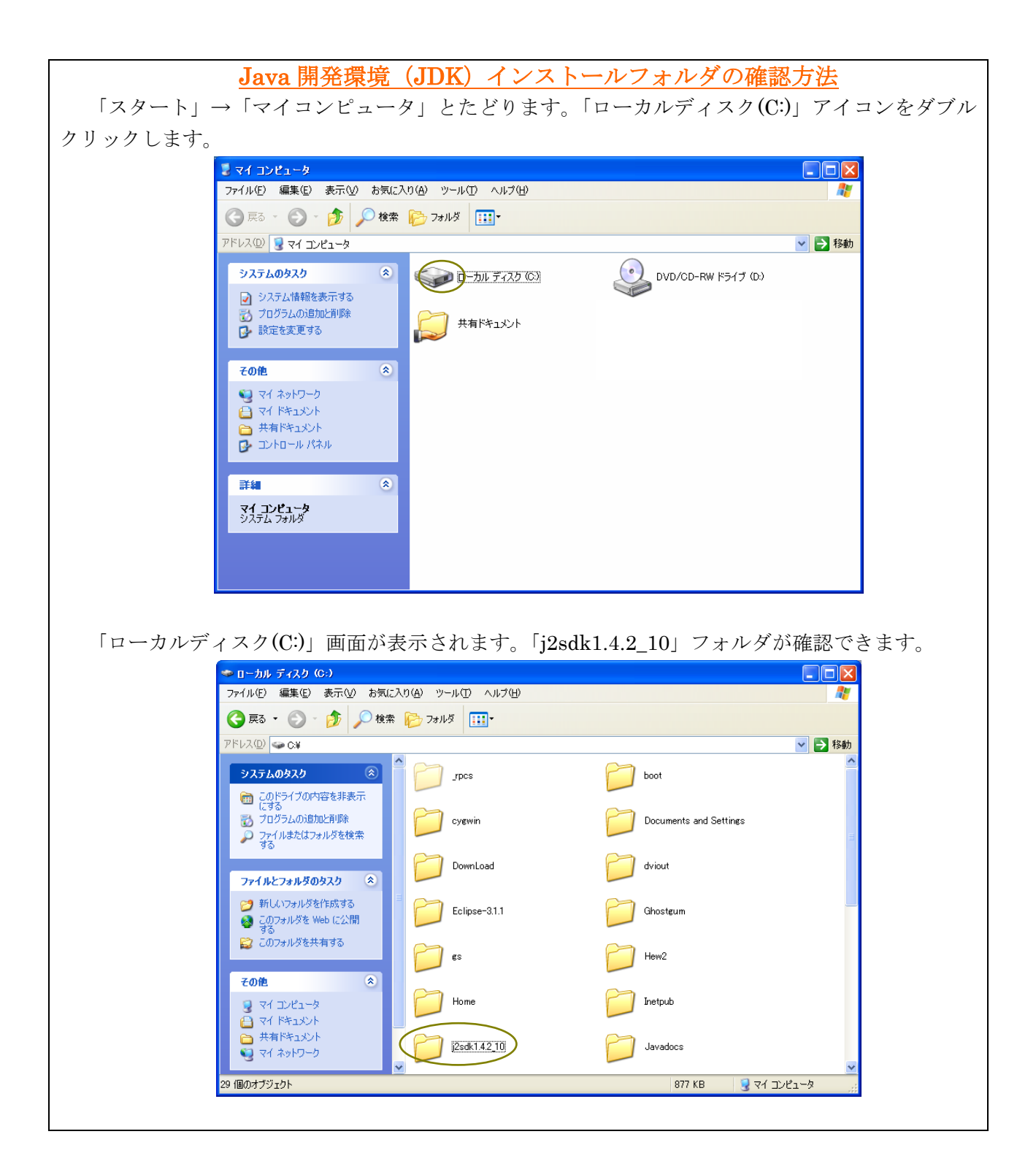